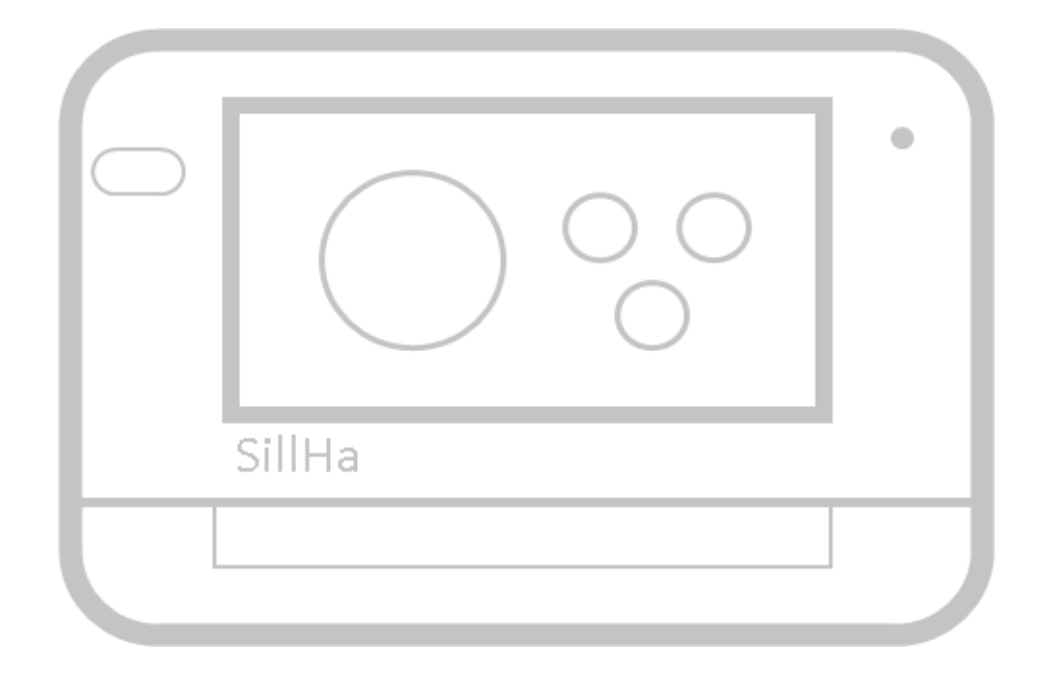

# **SilHaConnect** ポイント〜活用法まで

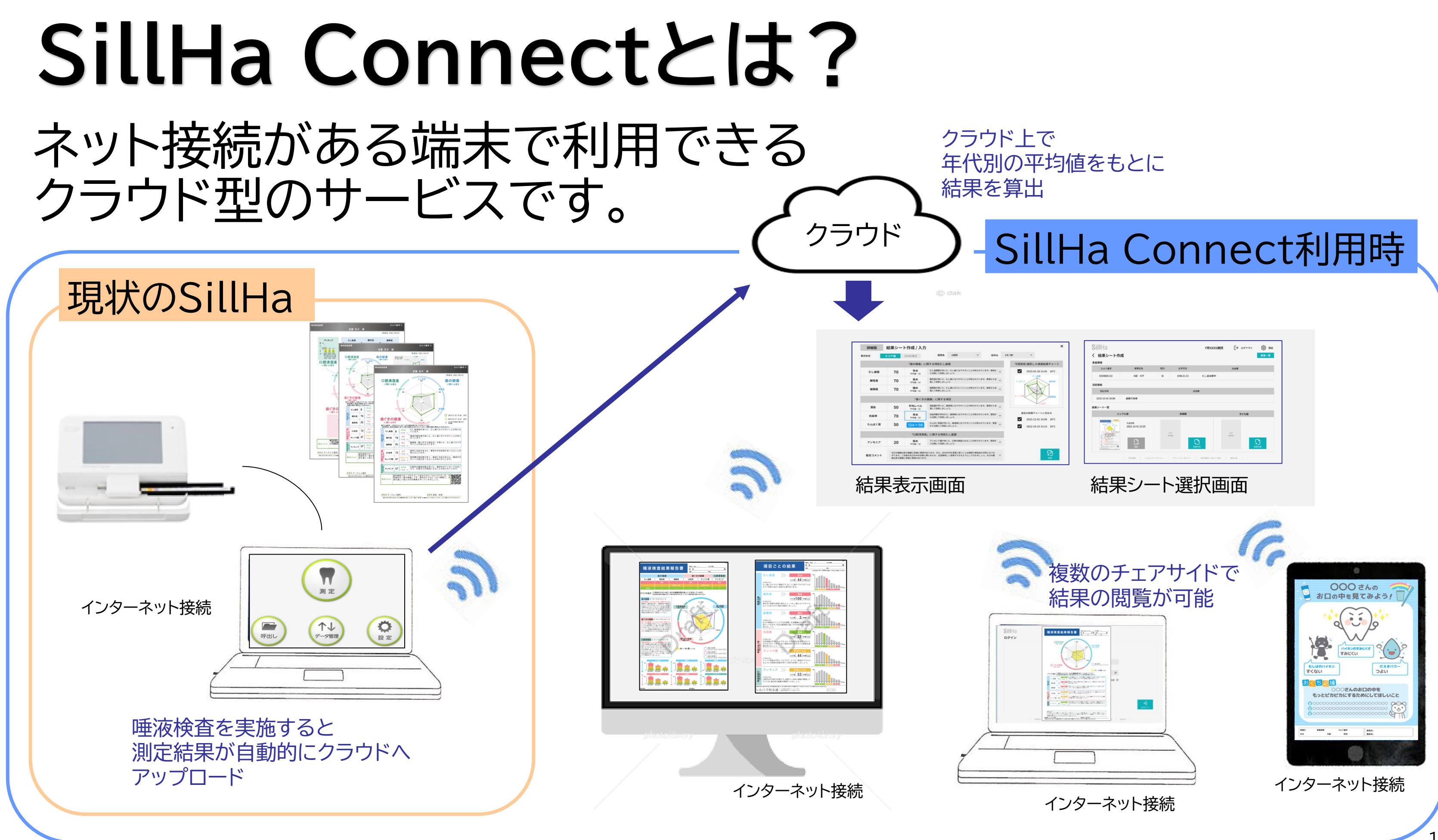

## SillHa Connectでご利用いただけるサービス

### 患者さんのニーズに 合ったデザインの 検査結果シート

### 年代別の 検査結果/平均値 の表示

### 複数端末での管理

### 結果コメントの拡充

### 測定結果の 100点満点表示

シンプル版結果シート

患者さんのニーズに 合ったデザインの 検査結果シート

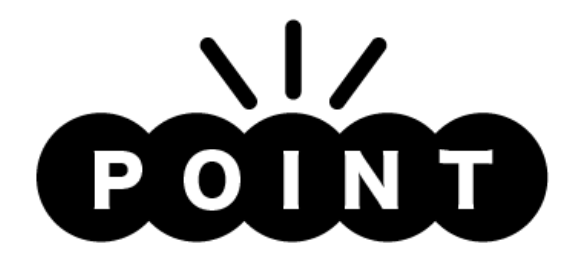

- ・レーダーチャートの平均値を グレーから黄色に変更
- ・現状のタイプAと同様、 今回と過去1回、 計2回分の検査結果を レーダーチャートへ表示

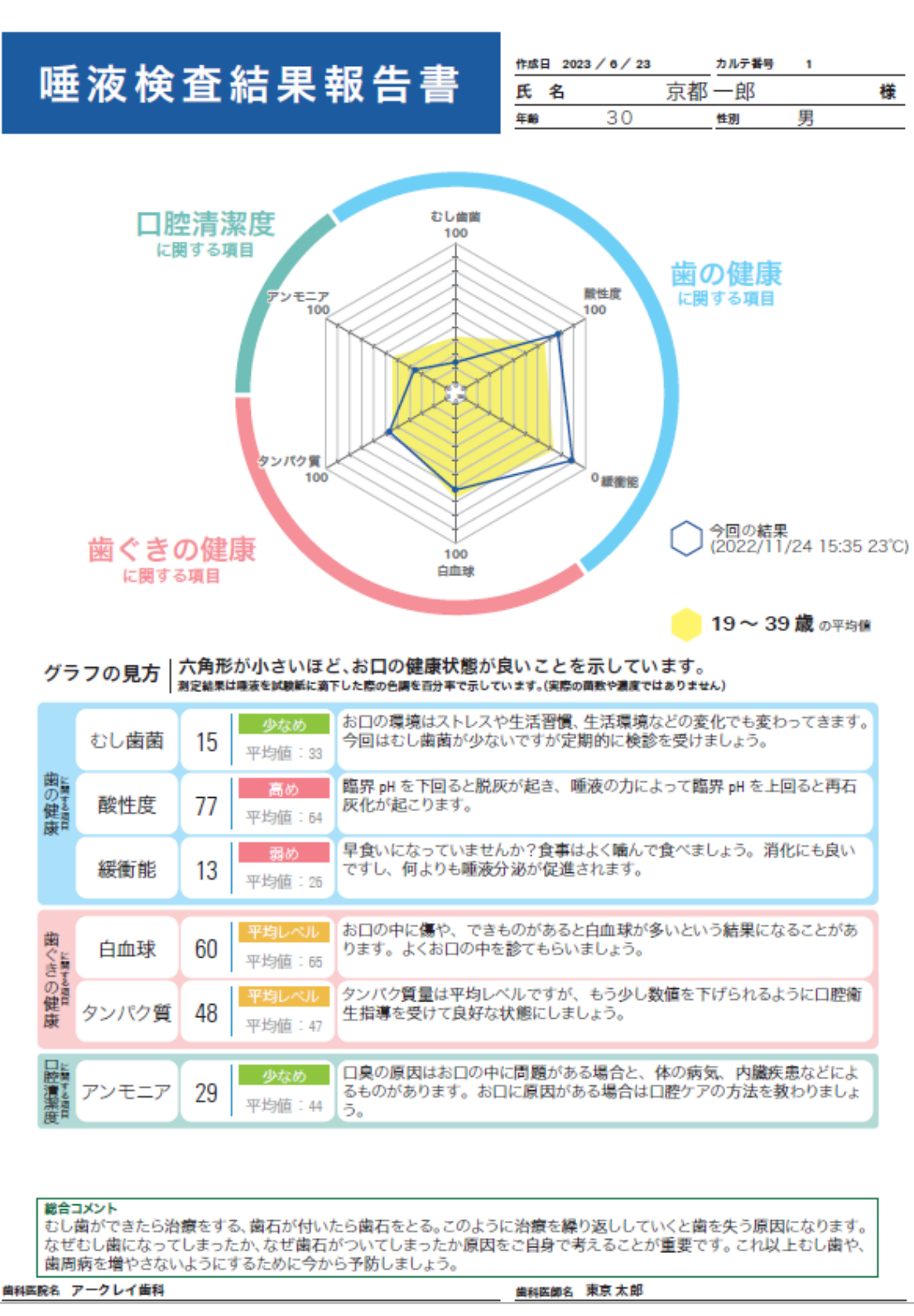

### 患者さんのニーズに 合ったデザインの 検査結果シート

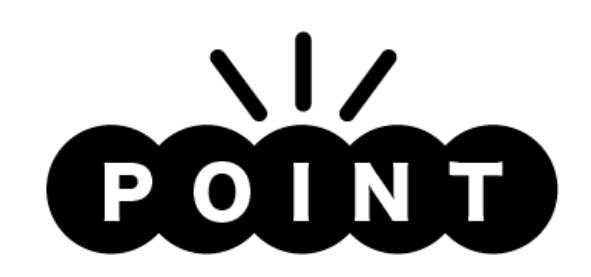

・レーダーチャート・棒グラフ ヒストグラムの3つのグラフで 様々な視点から患者さんへの フィードバックが可能

・今回と過去2回、 計3回分の検査結果を レーダーチャートと 棒グラフへ表示

### 詳細版結果シート

| 唾液梭  | 氏名  | / 0/ 23 | 京都一郎 |    |     |                         |
|------|-----|---------|------|----|-----|-------------------------|
|      |     |         | 年齢   | 30 | 性別  | 男                       |
|      | 歯ぐ  | 歯ぐきの健康  |      |    |     |                         |
| むし歯菌 | 酸性度 | 緩衝能     | 白血球  | タン | パク質 | アンモニ                    |
|      | 高め  | 覇め      | -    |    | -   | 1                       |
|      |     |         |      | 平均 |     | 10 - 10 - 10<br>10 - 10 |
|      |     |         |      |    |     | 11.7-2                  |

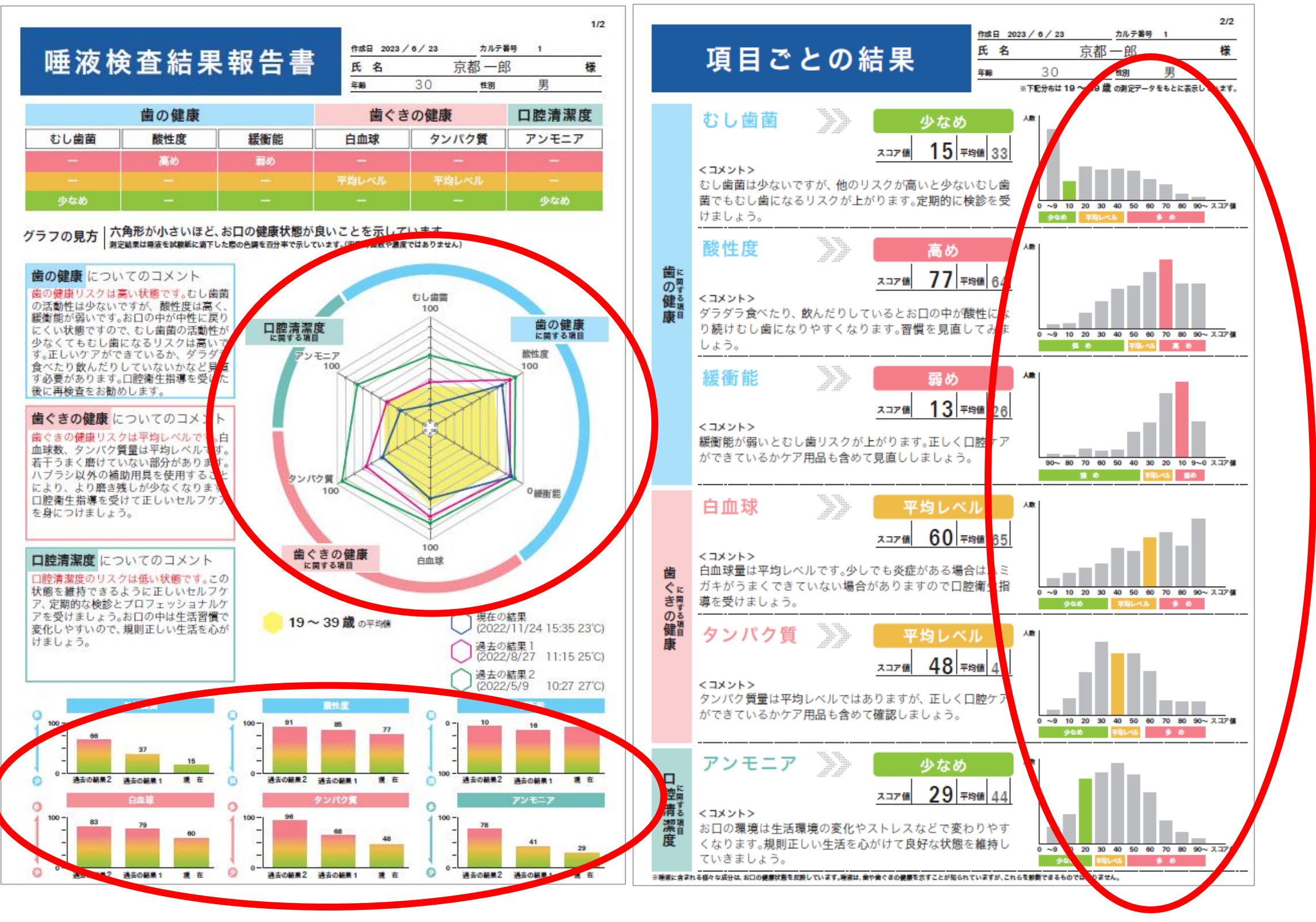

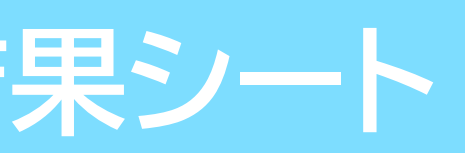

患者の年代別の平均値による3段階評価

患者さんのニーズに 合ったデザインの 検査結果シート

### 30歳の患者の例

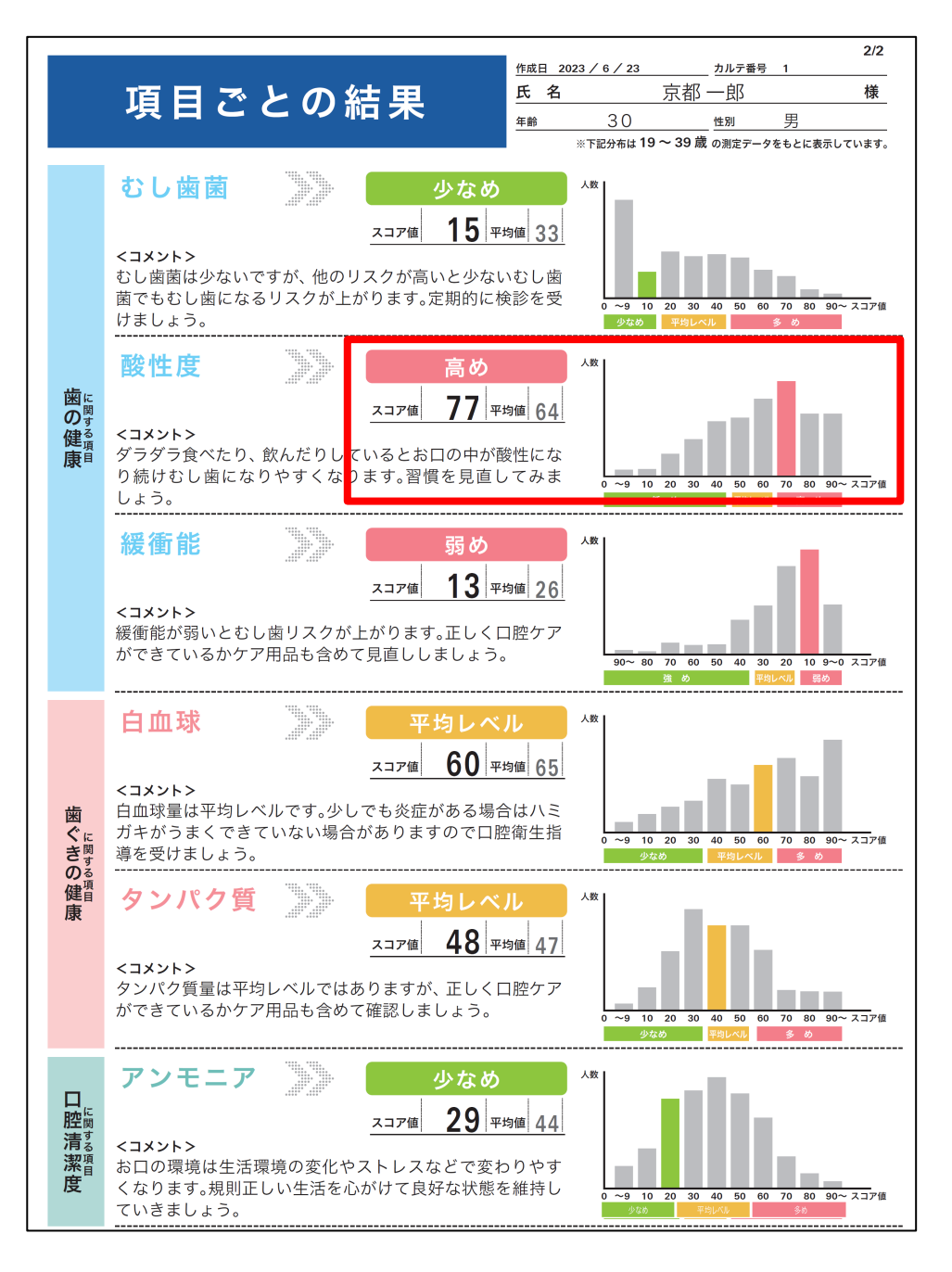

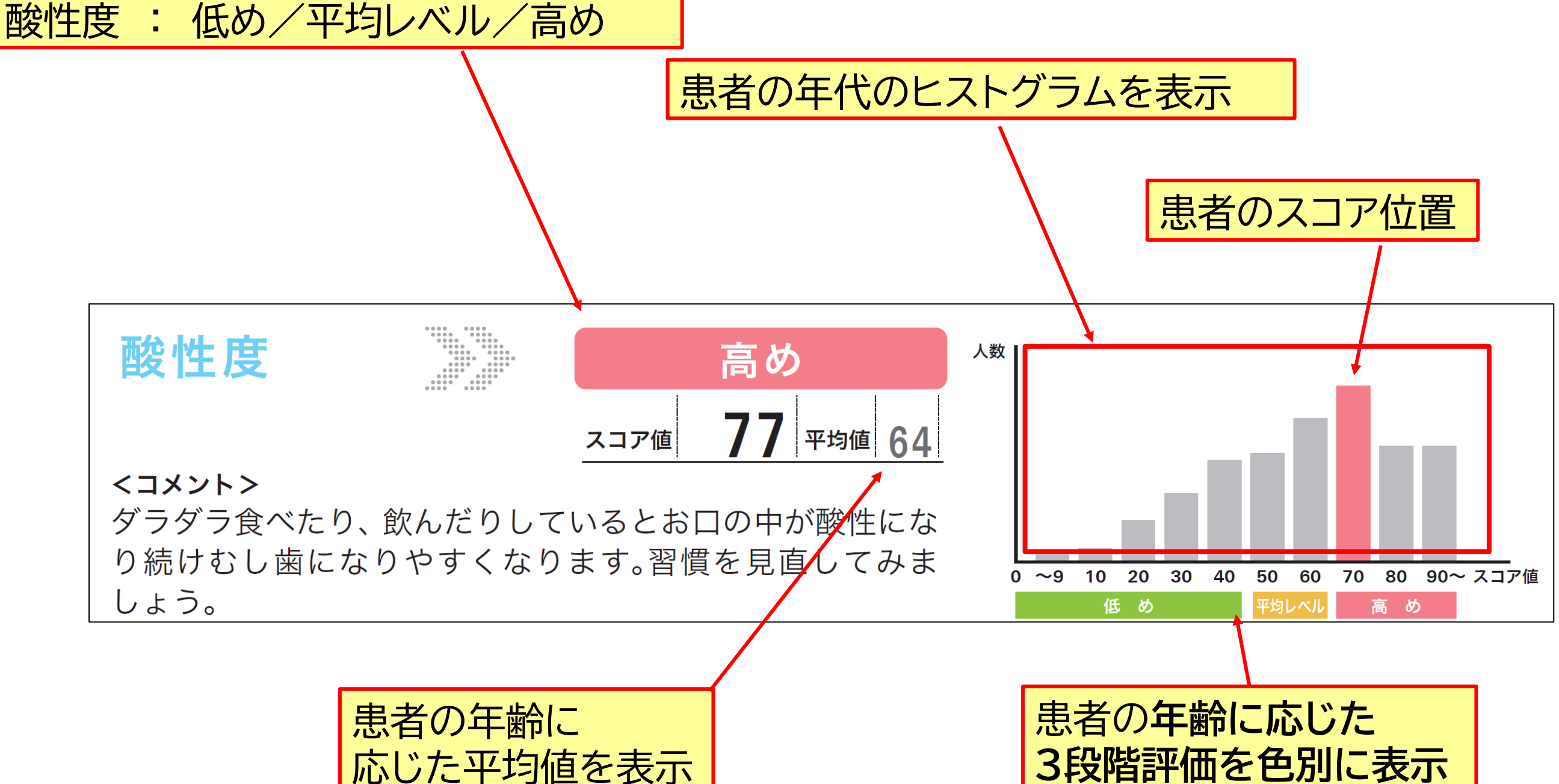

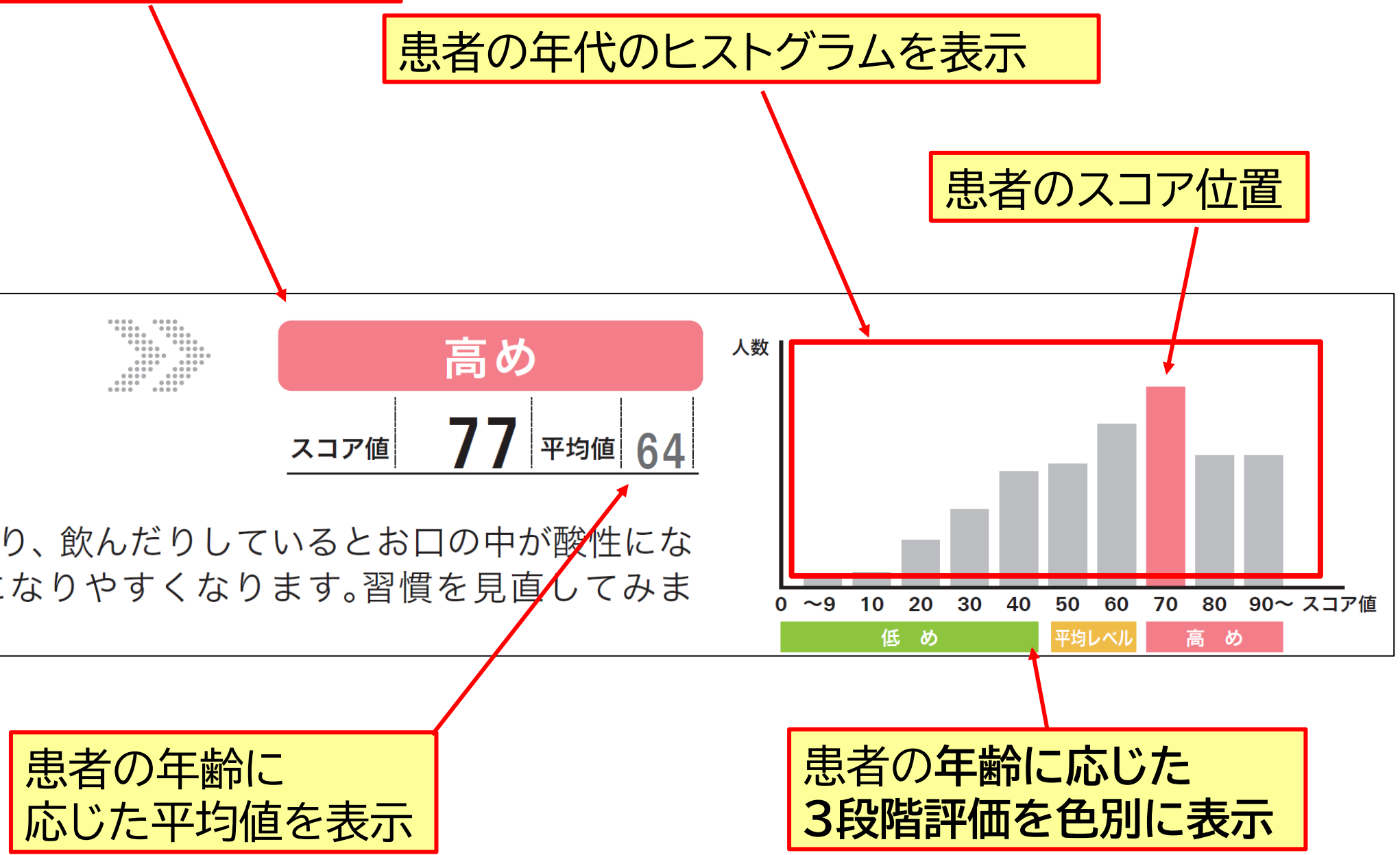

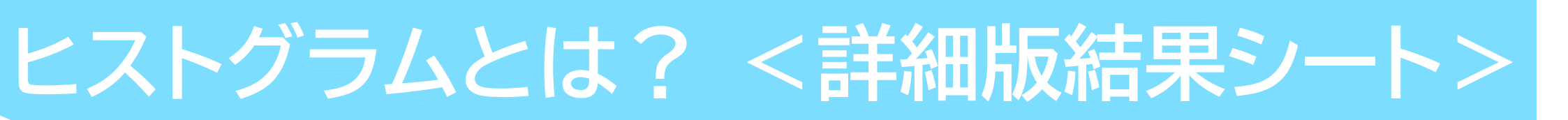

患者さんのニーズに 合ったデザインの 検査結果シート

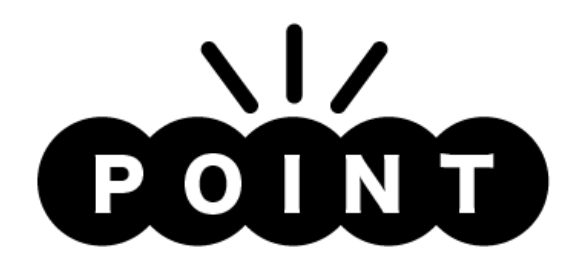

・歯の健康の 「むし歯菌」「酸性度」「緩衝能」の 3項目の表示に絞り、お子様でも わかりやすい言葉で表現

 ・検査結果に応じてイラストの 表情が変化
 幼児期のお子様でもどんな結果
 なのかが一目でわかる

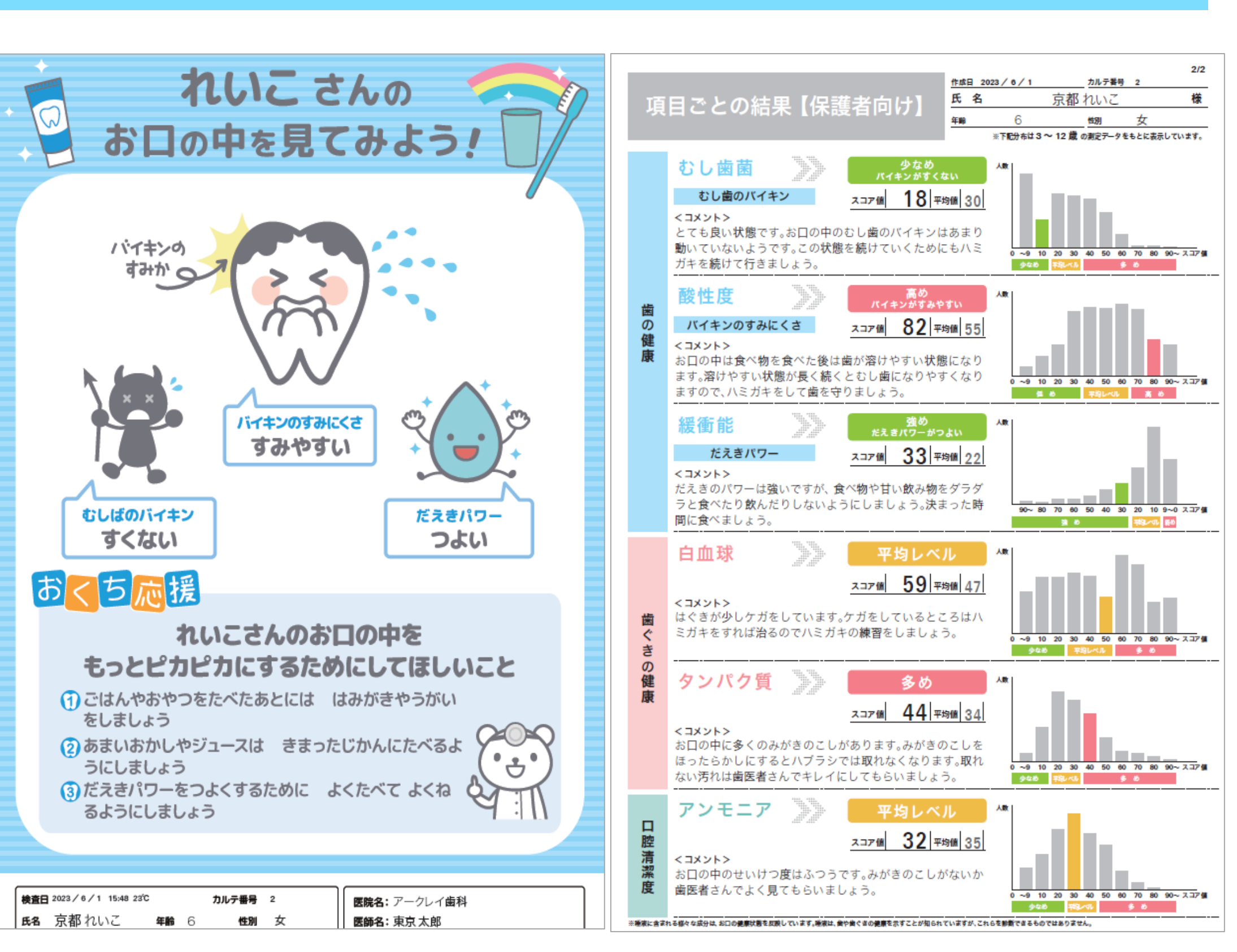

| ▲子ども向けシー | ト |
|----------|---|
|----------|---|

### 子ども版結果シート

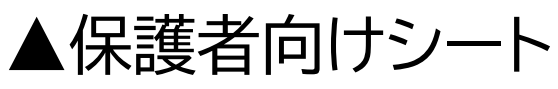

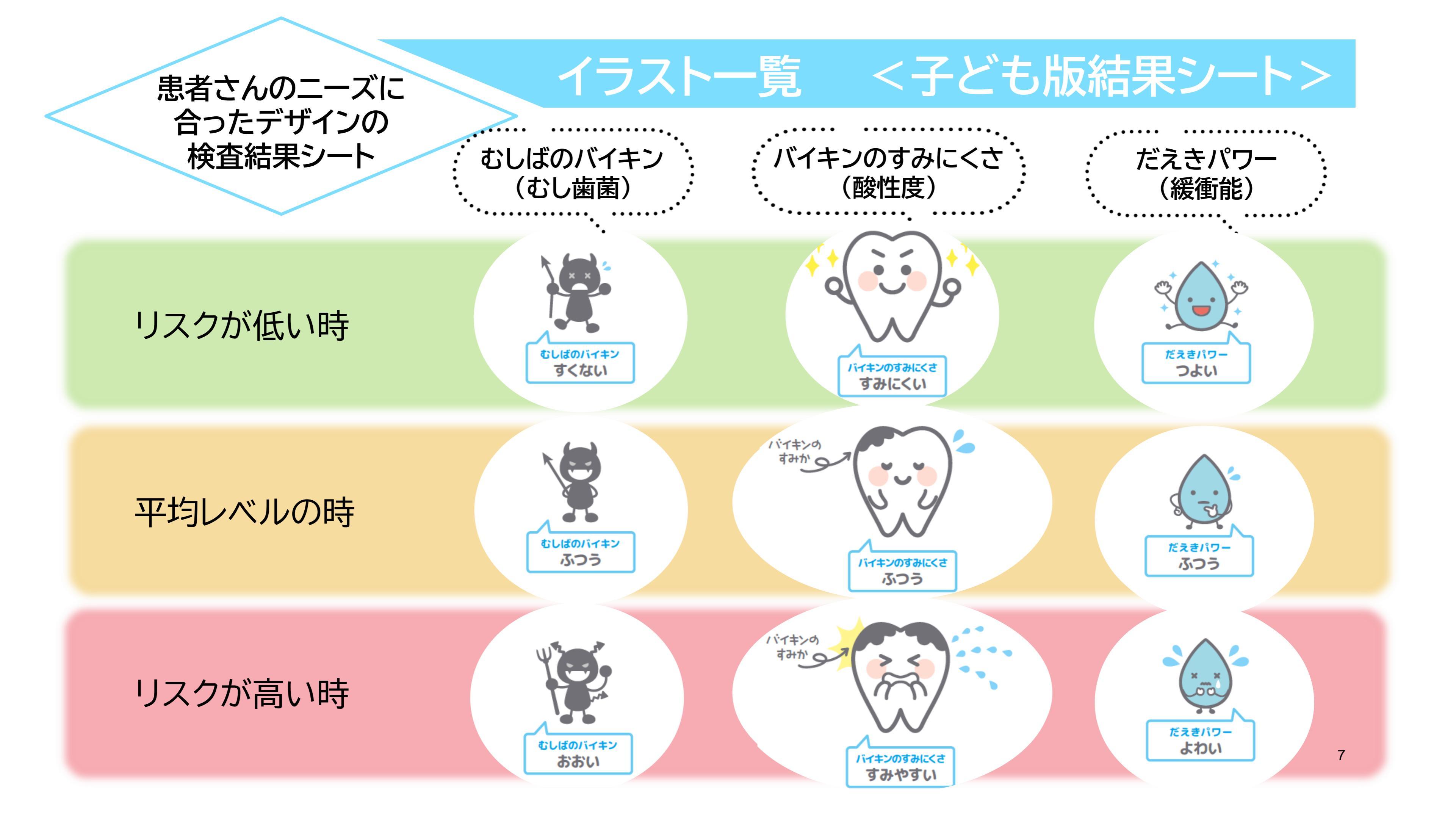

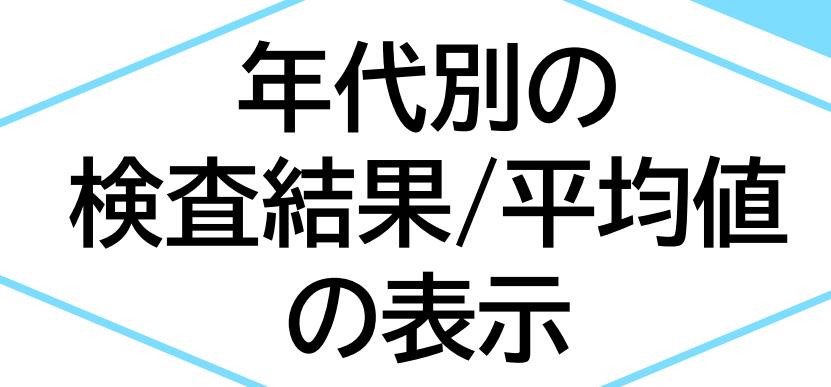

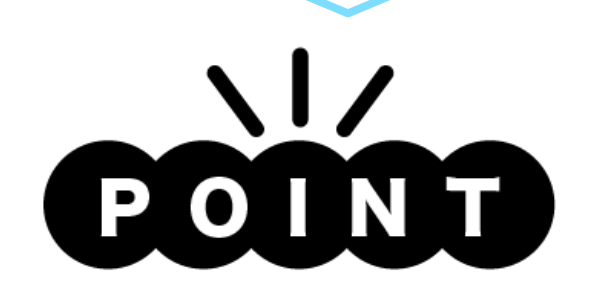

・3~12歳、13~18歳、 19~39歳、40~64歳、 65歳以上の5つの年代別に 平均値と検査結果が表示される

・シンプル版/詳細版/子ども版 SillHa Connectで表示できる 全ての結果シートに反映

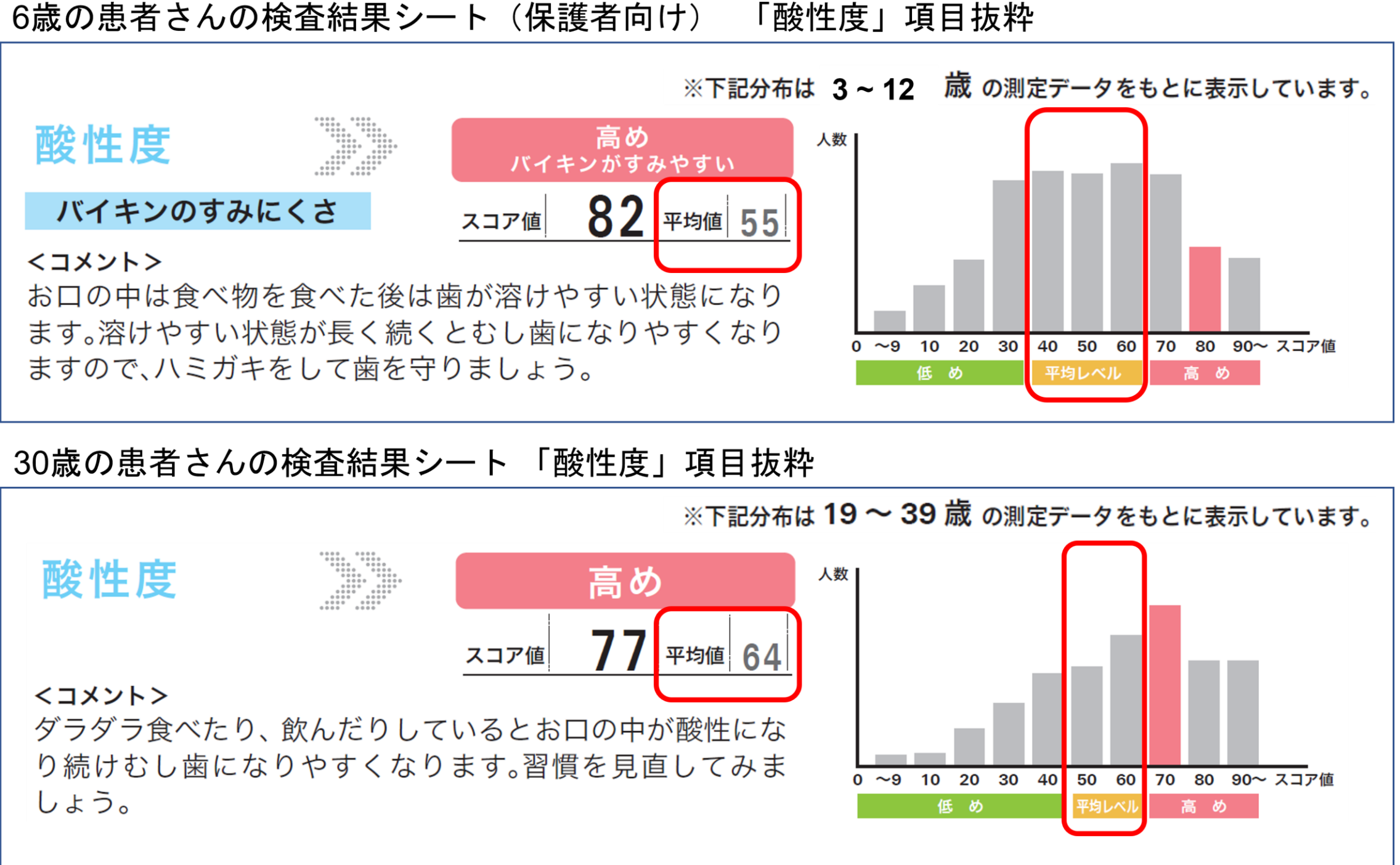

8

### 測定結果の 100点満点表示

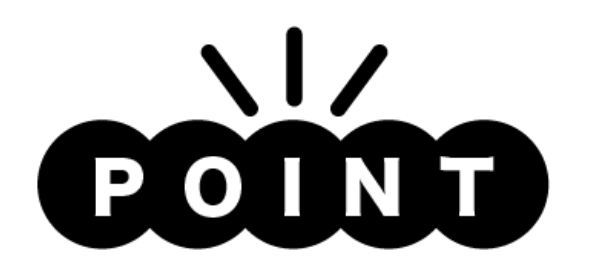

- ・100点満点表示では 点数が高い程、 リスクが低くなります。
- ・シンプル版/詳細版/子ども版
   SillHa Connectで
   表示できる全ての結果シート
   で選択可能

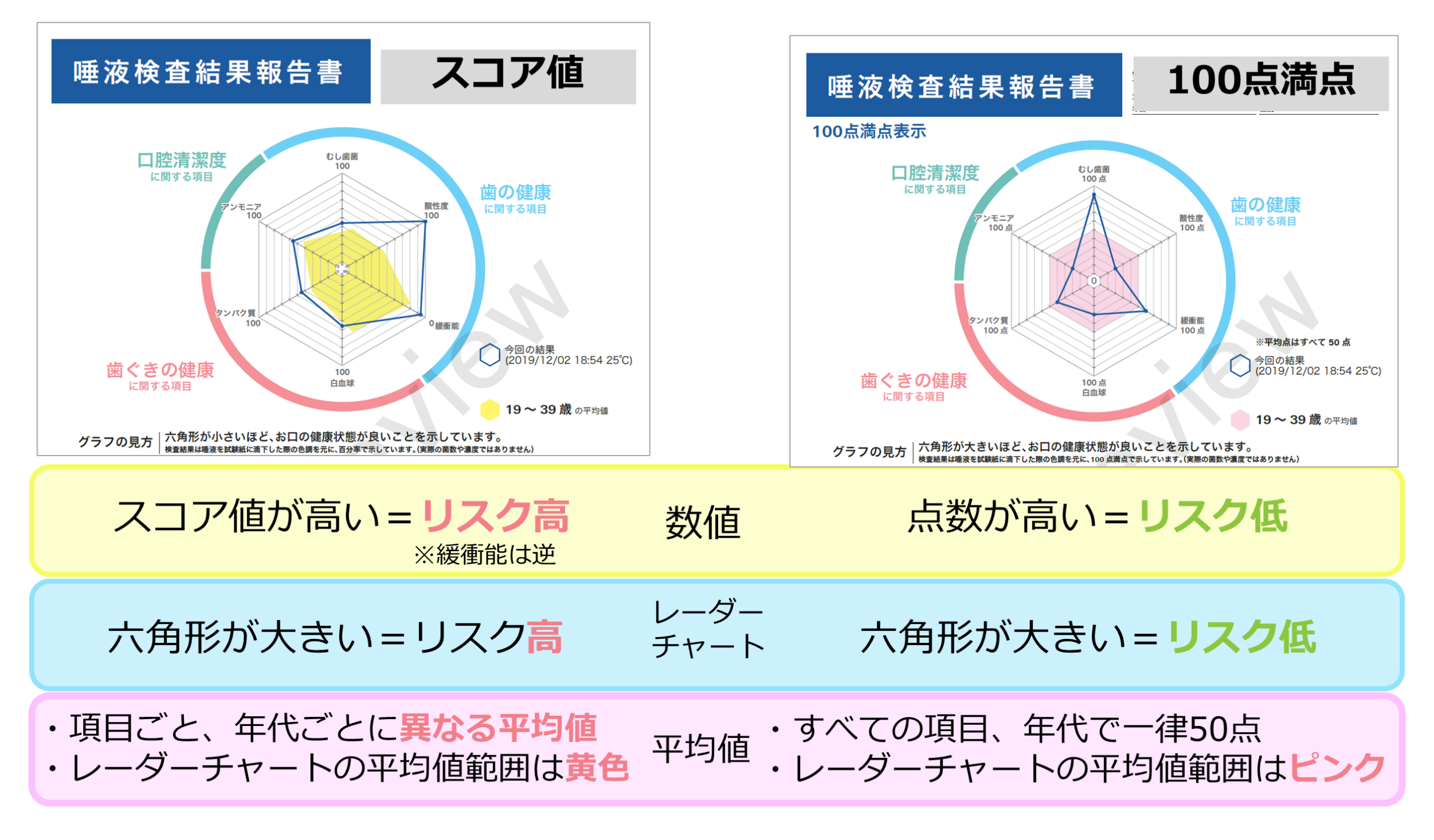

### 結果コメントの拡充

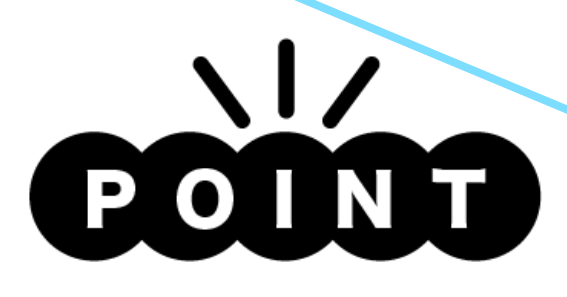

### ・従来のコメント 項目別コメント 各3~5 →<sub>最大</sub>10 総合コメント 1 → 5

・新規追加のコメント
 分野別コメント

(各分野の項目ごとの結果の組み合わせに応じた コメントを用意)

歯の健康(3項目) → 27 歯ぐきの健康(2項目) → 9 口腔清潔度(1項目) → 3

お口応援(お子さま向け) → 10

**家庭でのセルフケア** (保護者向け)各項目 → 10

| $\frac{1}{10}$ $\frac{1}{10}$ | PE //X 19             | 日后天                       |                                         |                | 成省                      | - 20                | 御 一世   | p<br>I   |
|----------------------------------------------------------------------------------------------------|-----------------------|---------------------------|-----------------------------------------|----------------|-------------------------|---------------------|--------|----------|
| 国の健康         国ぐきの健康         日本         日本           シレ曲菌         酸性度         装飾能         日本ネ         タンパク質         ア           ・         ・         ・         ・         ・         ・         ・         ・         ・         ・         ・         ・         ・         ・         ・         ・         ・         ・         ・         ・         ・         ・         ・         ・         ・         ・         ・         ・         ・         ・         ・         ・         ・         ・         ・         ・         ・         ・         ・         ・         ・         ・         ・         ・         ・         ・         ・         ・         ・         ・         ・         ・         ・         ・         ・         ・         ・         ・         ・         ・         ・         ・         ・         ・         ・         ・         ・         ・         ・         ・         ・         ・         ・         ・         ・         ・         ・         ・         ・         ・         ・         ・         ・         ・         ・         ・         ・         ・         ・         ・         ・         ・         ・         ・ </th <th></th> <th>ille og årk atte</th> <th></th> <th></th> <th><b>半期</b></th> <th>30</th> <th>性別</th> <th></th>                                                                                                    |                       | ille og årk atte          |                                         |                | <b>半期</b>               | 30                  | 性別     |          |
| toし歯菌     酸性皮     経衛能     白血球     タンパク質     ア     マカレベル     マカレベル     マカレ     マカレベル     マカレ     マカレ     マカレ     マカレ     マカレ     マカレ     マカレ     マカレ     マカレ     マカレ     マカレ     マカレ     マカレ     マカレ     マカレ     マカレ     マカレ     マカ     マカレ     マカレ     マカ     マカレ     マカレ     マカレ     マ     マカレ     マカレ     マカレ     マ     マカレ     マカレ     マ     マカ     マカレ     マ     マ     マカ     マ     マ     マ     マ     マ     マ     マ     マ     マ     マ     マ     マ     マ     マ     マ     マ     マ     マ     マ     マ     マ     マ     マ     マ     マ     マ     マ     マ     マ     マ     マ     マ     マ     マ     マ     マ     マ     マ     マ     マ     マ     マ     マ     マ     マ     マ     マ     マ     マ                                                                                                    | 1                     | 圏の健康                      |                                         |                | 圏ぐさ                     | の健康                 |        | 口腔       |
| 一         用的         用の         一         一         円向レベル         円向レベル         円向レベル         円向レベル         円向レベル         円向レベル         円向レベル         円向レベル         円向レベル         F         F                                                                                                    | むし歯菌                  | 酸性度                       | 緩衝能                                     | E              | 自血球                     | タンパ                 | ク質     | 7:       |
| PBPSDJコメント     Subck Page     Courcoコメント     Subck Page     Courcoコメント     Subck Page     Subck Page     Courco     Subck Page     Subck Page     Sub                                                                                                    |                       | 高級                        | 載め                                      |                |                         |                     |        |          |
| PBPRJコムント<br>の健康 についてのコメント<br>深趣性は少ないですが、都性度は高く<br>なくてももし端になるリスクは高いた<br>なくてももし端になるリスクは高いた<br>なくてももし端になるリスクは高いた<br>なくてももし端になるリスクは高いた<br>なくてももし端になるリスクは高いた<br>なくてももし端になるリスクは高いた<br>たきの健康 についてのコメント<br>作きの健康 についてのコメント<br>時常素腐ら いつれてのコメント<br>時常素腐ら についてのコメント<br>酸素 温泉できるように にしいセルフクア<br>身につけましょう。<br>1227高深度 についてのコメント<br>酸素 温泉できるように にしいセルフクア<br>身につけましょう。<br>1257高深度 についてのコメント<br>たきの健康 についてのコメント<br>たきの健康 についてのコメント<br>たきの健康 についてのコメント<br>たままたいもいセルフクア<br>身につけましょう。<br>1257高深度 についてのコメント<br>たままたいもいセルフクア<br>身につけましょう。<br>1257高深度 についてのコメント<br>たままたいもいセルフクア<br>クリーク<br>の<br>ローク<br>0<br>0<br>0<br>0<br>0<br>0<br>0<br>0<br>0<br>0<br>0<br>0<br>0                                                                                                    |                       | -                         |                                         | ÷              |                         | 平均レ                 | ~n     |          |
| the second second secon                                                                                                    | ク由式石川                 | コく、                       |                                         |                |                         |                     |        |          |
| 加の健康         についてのコメント           加の健康         についてのコメント           加う酸性のですが、都しの中が中性に厚り         100           なくてももし歳になるリスクは高いためと見商         100           かる方があります。回診剤を出剤を受けた<br>設正用検査をお勧めします。         100           なくちの健康         についてのコメント           なくちの健康         についてのコメント           なくちの健康         についてのコメント           なくちの健康         についてのコメント           なくちの健康         についてのコメント           調整者生 消寒を受けて正しいセルフケア<br>月につけましょう。         100           11空清潔度         についてのコメント           調整者生 消寒を受けて正しいセルフケア<br>月につけましょう。         100           11空清潔度         100           11回答者を認知をしたったのので、規則正しい生活を必ず         100           11日         11日           11日         11日                                                                                                    | リモリクリ                 |                           |                                         | 良いこ            | とを示して                   | います。                |        |          |
| COUNTODIXント<br>COUNTODIXント<br>COUNTODIXント<br>COUNTODIXント<br>COUNTODIXント<br>COUNTODIXント<br>COUNTODIXント<br>COUNTODIXント<br>COUNTODIXント<br>COUNTODIXント<br>COUNTODIXント<br>COUNTODIXント<br>COUNTODIXント<br>COUNTODIXント<br>COUNTODIXント<br>COUNTODIXント<br>COUNTODIXント<br>COUNTODIXント<br>COUNTODIXント<br>COUNTODIX<br>COUNTODIX<br>COUNTODIX                                                                                                    |                       |                           |                                         | . U. Z. 9 . () | A DEVICE TO A DEVICE OF | (1407226)           |        |          |
| 80 受護リスクは高い状態です。たしは彼<br>防御性が高いです。お口の中が中性に良り<br>こいが形成ですので、むし歯菌の活動性が<br>なくてもむし歯になるリスクは高いで<br>っ正しいアクができているか、ダラグラ<br>たたり飲んだりしていないかなと見着<br>必要があります。口腔衛生指導を受けた<br>た、可修査なが動かします。<br>15 大きス (定ついてのコメント<br>高学数のリスクは低い状態です。たの<br>時を強けて正しいセルフケア<br>注意のとなります。こといセルフケア<br>注意のとなります。こといセルフケア<br>注意のとなり、この、酸自致しが少なくなります。<br>15 たきろうはましょう。<br>15 たきろうにについてのコメント<br>16 たきの健康<br>についてのコメント<br>17 テンはよう。<br>15 たきろうにしいセルフケア<br>注意のとなります。こといセルフケア<br>注意のとなります。この、規則正しい生活者のか<br>19 ~ 39 歳の平均服<br>19 ~ 39 歳の平均服<br>19 ~ 39 歳の平均服<br>19 ~ 39 歳の平均服<br>10 0<br>10 0<br>1                                                                                                    | 歯の健康 につい              | てのコメント                    |                                         |                |                         |                     |        |          |
| Washing No. 75 (NO. 00 中が中性に及り<br>Cov 状態ですので、おし歳肉の活動性が<br>かなくてもむしゃにないかなど見高<br>があります。口腔衛生指導を受けた<br>たに 月始査をお勧めします。                                                                                                    | の健康リスクは高              | い状態です。むし歯間                | 1951<br>1951                            | 1              |                         | むし歯菌                |        |          |
| <ul> <li>A. WARE C9 W Cs G UBBRURABLED</li></ul>                                                                                                    | 衝能が弱いです。              | お口の中が中性に戻                 |                                         | 四度             |                         |                     |        | ŧ        |
| 正しいゲアができているか、ダラダラ<br>べたり数んだりしていないかなど見直<br>数数があります。口腔環生描導を受けた<br>に再検査をお勧めします。<br>くきの健康(についてのコメント<br>くきの健康)レンクは早均レベルです。白<br>球数、タンパク質量は平均レベルです。白<br>球数、タンパク質量は平均レベルです。<br>方うと、腐けていない部分があります。<br>ブラシ以外の補助用具を使用すること。<br>より、より驚き残しが少なくなります。<br>腔滑生振導を受けて正しいセルフケア<br>身につけましょう。                                                                                                    | くい状態ですので<br>なくてもむし歯   | こ、むし画画の活動性が<br>こなるリスクは高いで | で に関する1                                 | 東辺             | //                      | $\langle A \rangle$ | ~      | i.       |
| <ul> <li>We with a point of a control of the point of the point</li></ul>                                                                                                    | 正しいケアがで               | きているか、ダラダ<br>していないかなど目    | 7<br>E                                  | ンモニア<br>100    | ///                     |                     | 1      | 酸性       |
| C 中校臣 空 の 即の じま 9。 C きの健康 についての コメント たきの 健康 いついての コメント たきの 健康 いついての コメント たきの 健康 いついての コメント たきの 世界 き受けて正しいセルフケア またつはましょう。 E 清潔度 についての コメント 空清 潔度 いついての コメント 空清 潔度 いついての コメント たまの およう に正しいセルフケア またの 能力 に用する項目 の の 単 時の た 快診 です。この 医 を 維持 できるように正しいセルフケア またの いて、規則正しい生活を心が ましょう。 19 ~ 39 歳 の平均(#) 19 ~ 39 歳 の平均(#) 19 ~ 39 歳 の平均(#) 19 ~ 39 歳 の平均(#) 19 ~ 39 歳 の平均(#) 10 ~ 0 個 10 ~ 0 個 10 ~ 0 回 10 ~ 0 回 10 ~ 0 回 10 ~ 0 個 10 ~ 0 回 10 ~ 0 回 <                                                                                                    | い要があります。              | 口腔衛生指導を受け1                | 8                                       | X              |                         | A                   |        | T        |
| なきの健康についてのコメント<br>きの健康リスクは平均レベルです。白<br>改、タンパク質量は平均レベルです。白<br>うまく磨けていない部分があります。<br>うまく磨けていない部分があります。<br>定確生指導を受けて正しいセルフケアにつけましょう。<br>整確指すをきように正しいセルフケアにつけましょう。<br>整確指すです。この<br>注意解放をプロフェッショナルケ<br>で受けましょう。お口の中は生活習慣で、<br>しょう。<br>しょう。<br>しいせいので、規則正しい生活を心がし<br>しょう。<br>してもいを思えの経患1 夏 在<br>の<br>しょう。<br>してもの解釈1 夏 在<br>の<br>しょう。<br>してもの解釈2 過去の解釈1 夏 在<br>の<br>してもの解釈2 過去の解釈1 夏 在<br>の<br>してもの解釈2 過去の解釈1 夏 在<br>の<br>したもの解釈2 過去の解釈1 夏 在<br>の<br>したもの解釈2 過去の解釈1 夏 在<br>の<br>したもの解釈2 過去の解釈1 夏 在<br>の<br>したもの解釈2 過去の解釈1 夏 在<br>の<br>の<br>したもの解釈2 過去の解釈1 夏 在<br>の<br>の<br>の<br>したもの解釈2 過去の解釈1 夏 在<br>の<br>の<br>の<br>の<br>の<br>の<br>の<br>の<br>の                                                                                                    | 一快算をお勧め               | りします。                     |                                         |                | IX                      | 4                   | 7      |          |
| E の健康リスクは平均レベルです。<br>D かどのするで、<br>D かどのするで、<br>D かどのするので、<br>D かどのするで、<br>D かどのする。<br>D かどのする。<br>D からる。<br>D かどのする。<br>D かどのする。<br>D かどのする。<br>D かどのする。<br>D かどのする。<br>D からる。<br>D からる。<br>D からる。<br>D からる。<br>D からる。<br>D からる。<br>D からる。<br>D からる。<br>D からる。<br>D からる。<br>D からる。<br>D からる。<br>D からる。<br>D からる。                                                                                                    | ぐきの健康に                | ついてのコメント                  |                                         |                |                         | N.Y                 |        |          |
| <ul> <li>(ホーノアバク風温は「本的(から)ます。<br/>(ラシ以外の補助用具を使用すること<br/>り、より際き残しが少なくなります。<br/>常生指導を受けて正しいセルフケアにつけましょう。</li> <li>(空間)</li> <li>(空間)</li> <li>(空間)</li> <li>(空間)</li> <li>(空間)</li> <li>(空間)</li> <li>(空間)</li> <li>(空間)</li> <li>(空間)</li> <li>(空間)</li> <li>(空間)</li> <li>(空間)</li> <li>(空間)</li> <li>(空間)</li> <li>(空間)</li> <li>(空間)</li> <li>((空間)</li> <li>((空間)</li> <li>((空間)</li> <li>((空間)</li> <li>(((空間)</li> <li>((((((((((((((((((((((((((((((((((((</li></ul>                                                                                                    | きの健康リスク               | 7は平均レベルです。                |                                         |                | 11                      | KIX.                |        |          |
| 7 フシ以外の袖助用具を使用すること<br>なり、より磨き残しが少なくなります。<br>空海生指導を受けて正しいセルフケア<br>常につけましょう。<br>陸濤課度 についてのコメント<br>空海技の検診とプロアェッショナルケ<br>空切ましょう。お口の中は生活習慣で<br>としやすいので、規則正しい生活を心が<br>Eしょう。<br>100<br>0<br>0<br>0<br>0<br>0<br>0<br>0<br>0<br>0<br>0<br>0<br>0                                                                                                    | Fうまく磨けてい              | いない部分があります                |                                         |                | K                       |                     | X      |          |
| <ul> <li>空海生指導を受けて正しいセルフケア<br/>分につけましょう。</li> <li>陸清潔度 についてのコメント<br/>空湖的な検診とプロフェッショナルか<br/>定期的な検診とプロフェッショナルか<br/>た気けましょう。お口の中は生活習慣で<br/>としやすいので、規則正しい生活を心が<br/>としょう。</li> <li>19 ~ 39歳の平均後</li> <li>19 ~ 39歳の平均後</li> <li>100<br/>自血液</li> <li>第4日の結果<br/>(2022/11/2-<br/>過去の結果1<br/>(2022/15/9)</li> <li>100<br/>日<br/>100<br/>日<br/>100<br/>日<br/>100<br/>日<br/>100<br/>日<br/>100<br/>日<br/>100<br/>日<br/>100<br/>日<br/>100<br/>日<br/>100<br/>日<br/>100<br/>100</li></ul>                                                                                                    | 7 ラシ以外の補目<br>より、より磨き発 | 初用具を使用すること<br>もしが少なくなります  | タン                                      | パク質            |                         |                     | 1      | 0.       |
|                                                                                                    | 腔衛生指導を受い              | けて正しいセルフケン                | P                                       | 100            |                         |                     | //     | 0.88     |
| 腔清深度についてのコメント 空清深度のリスクは低い状態です。この 変を維持できるように正しいセルフか 定期的な検診とブロフェッショナルケ を受けましょう。お口の中は生活習慣で としやすいので、規則正しい生活を心が ましょう。   19 ~ 39 歳の平均(#)   19 ~ 39 歳の平均(#)   100   100   19 ~ 39 歳の平均(#)   100   100   100   100   100   100   100   100   100   100   100   100   100   100   100   100   100   100   100   100   100   100   100   100   100   100   100   100   100   100   100   100   100   100   100   100   100   100   100   100   100   100   100   100   100   100   100   100   100   100   100   100   100   100   100   100   100   100   100   100   100   100   100   100   100   100   100   100   100   100   100   100   100   100   100   100   100   100   100   100   100   100   100   100   100   100   100   100   100   100   100   100   100   100   100   100   100   100   100   100   100   100   100   100   100   100   100   100   100   100   100   100   100   100   100   100   100   100   100   100   100   100   100   100   100   100   100   100   100   100   100   100   100   100   100   100   100   100   100   100  <                                                                                                    | arc 20 a U a C        | 0                         |                                         |                |                         |                     |        | -        |
| 腔清潔度についてのコメント<br>控清潔度のリスクは低い状態です。この<br>態を維持できるように正しいセルフケ<br>定期的な検診とブロフェッショナルケ<br>を受けましょう。お口の中は生活習慣で<br>化しやすいので、規則正しい生活を心がましょう。 19~39歳の平均衡 19~39歳の平均衡 ① 2022/11/2 ③ 30 0平均衡 ③ 30 0平均衡 ③ 30 0平均衡 ③ 30 0平均衡 ③ 4 0 0 0 0 0 0 0 0 0 0 0 0 0 0 0 0 0 0                                                                                                    |                       |                           | -                                       | C=04           |                         | 100                 |        | 1        |
| 短済家族のリメクは低い状態です。この<br>態を維持できるように正しいセルフケ、<br>定期的な検診とプロフェッショナルケ<br>を受けまう。お口の中は生活習慣で<br>化しやすいので、規則正しい生活を心が<br>ましょう。  19~39歳の平均線  19~39歳の平均線  0022/11/2-<br>過去の結果1 (2022/8/27)  過去の結果  (2022/8/27)  過去の結果  00  0  0  0  0  0  0  0  0  0  0  0                                                                                                    | 腔清潔度につ                | いてのコメント                   |                                         | に関する項目         | I                       | 白血球                 |        |          |
| 、定期的な検診とプロフェッショナルケ<br>を受けましょう。お口の中は生活習慣で<br>化しやすいので、規則正しい生活を心がましょう。<br>19 ~ 39 歳 の平均(#)<br>19 ~ 39 歳 の平均(#)<br>19 ~ 39 歳 の平均(#)<br>19 ~ 39 歳 の平均(#)<br>19 ~ 39 歳 の平均(#)<br>10 0 0 0 0 0 0 0 0 0 0 0 0 0 0 0 0 0 0                                                                                                     | 腔清潔度のリスク<br>態を維持できる。  | は思い状態です。この<br>ように正しいセルフク  | ט<br>ד                                  |                |                         | 100 M               |        |          |
| 19 ~ 39 歳 の平均修<br>19 ~ 39 歳 の平均修<br>19 ~ 39 歳 の平均修<br>19 ~ 39 歳 の平均修<br>19 ~ 39 歳 の平均修<br>100 - 32 歳 の平均修<br>100 - 32 歳 の平均修<br>100 - 32 歳 の平均修<br>100 - 32 歳 の平均修<br>100 - 32 歳 の平均修<br>100 - 32 歳 の平均修<br>100 - 32 歳 の福里 1<br>100 - 32 歳 の福里 2<br>2022/11/2<br>2022/11/2<br>202/11/2<br>202/11/2<br>202/11/2<br>202/11/2<br>202/11/2<br>202/                                                                                                    | 、定期的な検診と              | プロフェッショナルク                | 7                                       |                | 2                       | ~                   | 日本の    | ≨± m     |
| Fましょつ。<br>通去の結果1<br>100<br>100<br>100<br>100<br>100<br>100<br>100<br>1                                                                                                    | 化しやすいので、              | 規則正しい生活を心力                | b <sup>6</sup> 19                       | ~ 39 篇         | の平均線                    | C                   | (2022  | /11/24   |
| むし言葉         00         91         85         77         0         0         100         100         91         85         77         0         0         0         100         100         100         100         100         100         100         100         100         100         100         100         100         100         100         100         100         100         100         100         100         100         100         100         100         100         100         100         100         100         100         100         100         100         100         100         100         100         100         100         100         100         100         100         100         100         100         100         100         100         100         100         100         100         100         100         100         100         100         100         100         100         100         100         100         100         100         100         100         100         100         100         100         100         100         100         100         100         100         100         100         100                                                                                                    | ましょう。                 |                           |                                         |                |                         | C                   | )過去の   | 結果1/8/27 |
|                                                                                                    |                       |                           |                                         |                |                         | ~                   | 過去の    | 結果2      |
| 300         37         15         100         91         25         77         0         100         100         100         100         100         100         100         100         100         100         100         100         100         100         100         100         100         100         100         100         100         100         100         100         100         100         100         100         100         100         100         100         100         100         100         100         100         100         100         100         100         100         100         100         100         100         100         100         100         100         100         100         100         100         100         100         100         100         100         100         100         100         100         100         100         100         100         100         100         100         100         100         100         100         100         100         100         100         100         100         100         100         100         100         100         100         100         100         100                                                                                                    |                       |                           |                                         |                |                         | 5                   | (2022  | /5/9     |
| 100-<br>0-<br>0-<br>2-<br>2-<br>2-<br>2-<br>2-<br>2-<br>2-<br>2-<br>2-<br>2                                                                                                    |                       | むし飯苗                      | 0                                       | 酸性度            | 9                       | 0                   |        | 1946     |
| 0     37     15     0     0     通去の結果2     過去の結果2     過去の結果2 <td></td> <td></td> <td>- 91</td> <td>85</td> <td>n</td> <td>1 -</td> <td>10</td> <td>18</td>                                                                                                    |                       |                           | - 91                                    | 85             | n                       | 1 -                 | 10     | 18       |
| 0         通去の結果2         通去の結果1         現在         0         通去の結果2         過去の結果1         現在         100         通去の結果2         通去の結果2         通去の目         1         1         1         1         1         1         1         1         1         1                                                                                                    | -                     | 37                        |                                         |                |                         |                     |        |          |
| <b>白血球</b><br>100 - 83 79 80 100 - 98 98 48 0 0 0 100 - 72 年<br>0 - 進去の紙果2 進去の紙果1 夏 在 0 0 - 進去の紙果2 進去の紙果1 夏 在 0 0 - 通去の紙果2 進去の紙果2 進去の紙果2 進去の紙果2 進去の紙果2 進去の紙果2 進去の紙果2 進去の紙                                                                                                    | 0- 過去の結果2             | 過去の結果1 現在                 | 0- 過去の結果2                               | 過去の編集          | 1 8 6                   | 100 -               | 過去の薪果2 | 過去の製     |
| 100 - 53 79 90 100 - 96 68 48 0 100 - 78 41<br>0 - 进去の紙果2 进去の紙果1 東 在 0 - 进去の紙果2 进去の紙果1 東 在 0 - 进去の紙果2 进去の紙果1 東 在                                                                                                    |                       | 白血球                       |                                         | タンパク           | T                       |                     |        | アンモ      |
| -         -         -         -         -         -         -         -         -         -         -         -         -         -         -         -         -         -         -         -         -         -         -         -         -         -         -         -         -         -         -         -         -         -         -         -         -         -         -         -         -         -         -         -         -         -         -         -         -         -         -         -         -         -         -         -         -         -         -         -         -         -         -         -         -         -         -         -         -         -         -         -         -         -         -         -         -         -         -         -         -         -         -         -         -         -         -         -         -         -         -         -         -         -         -         -         -         -         -         -         -         -         -         -         -         -         -                                                                                                            | 100 - 83              | 20                        | 1 100-1 98                              |                |                         | 1 100 -             | 79     |          |
| 0-<br>過去の結果2 過去の結果1 現 在 Ø 0-<br>過去の結果2 過去の結果1 現 在 Ø 0-<br>過去の結果2 過去の結果1 現 在                                                                                                    |                       | 80                        | -                                       | 68             | 48                      |                     | 78     | 41       |
| 0 通去の結果2 過去の結果1 現 在 🕗 過去の結果2 過去の結果1 現 在 🔗 0 過去の結果2 過去の                                                                                                    | -                     |                           |                                         |                |                         | 1 -                 |        |          |
|                                                                                                    | 0-<br>過去の薪業2          | 過去の結果1 現在                 | <ul> <li>0-L</li> <li>過去の結果2</li> </ul> | 過去の簡単          | 1 現在                    | 0 0-                | 過去の結果2 | 過去の      |

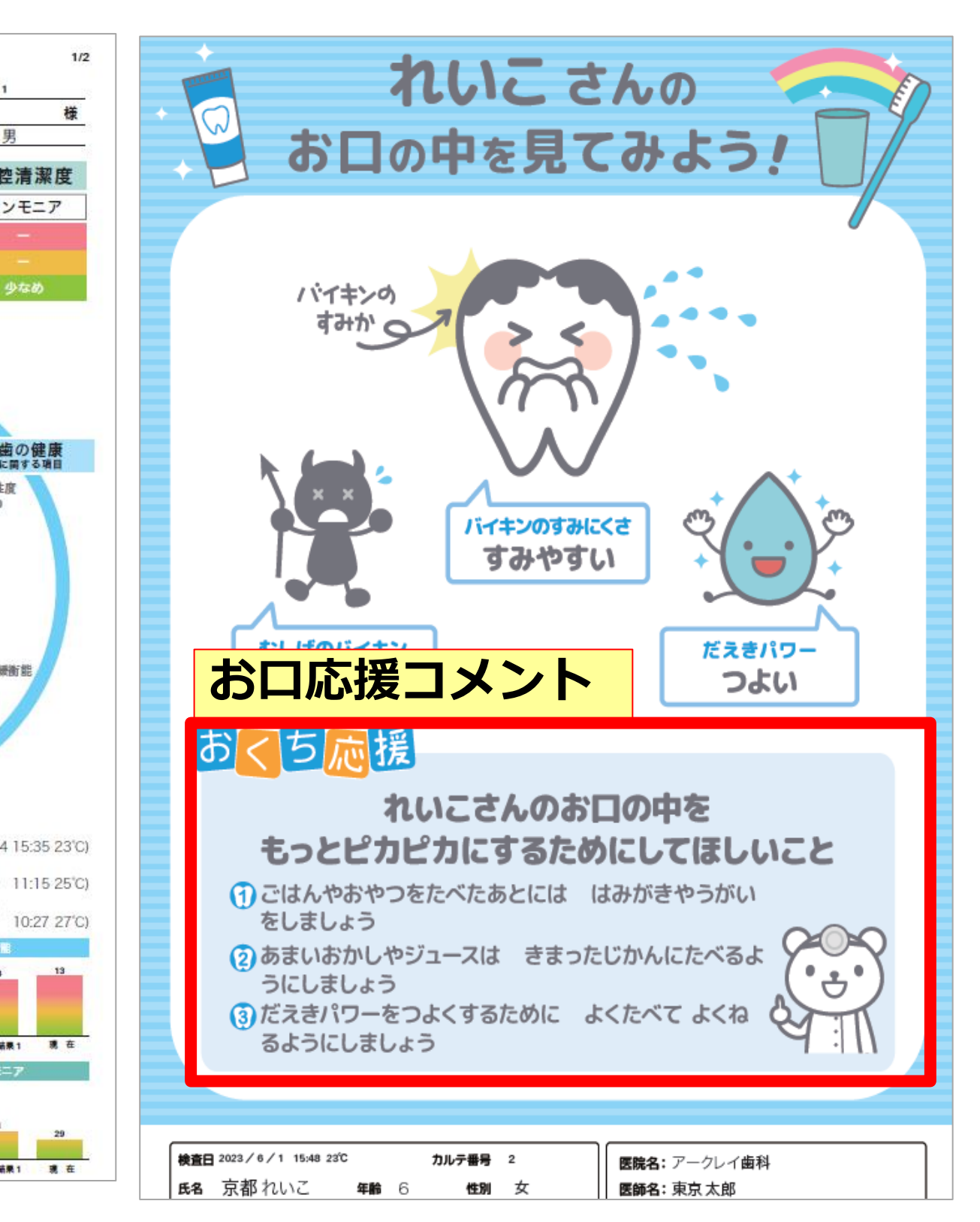

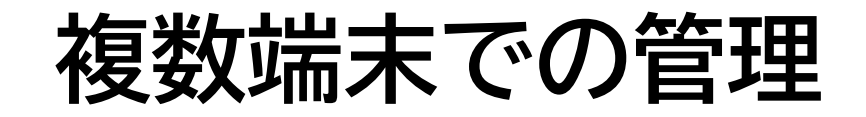

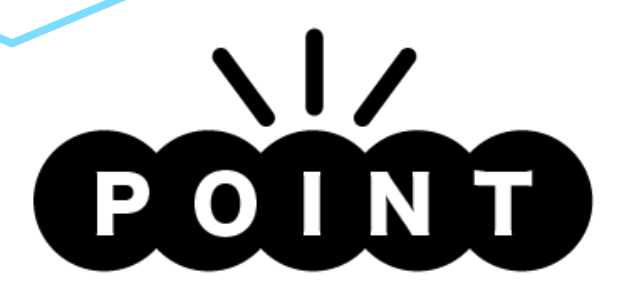

- ・院内の複数端末で結果の閲覧が可能
- ・異なるPCでSillHaの測定を実施しても SillHa Connect上でデータが蓄積するため、 過去の結果と比較をすることが可能
- ・SillHa Connect上にデータが蓄積するため、 自動でデータをバックアップ 手動でバックアップする必要なし

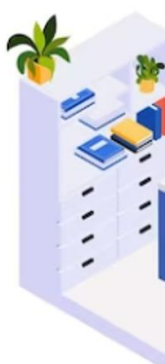

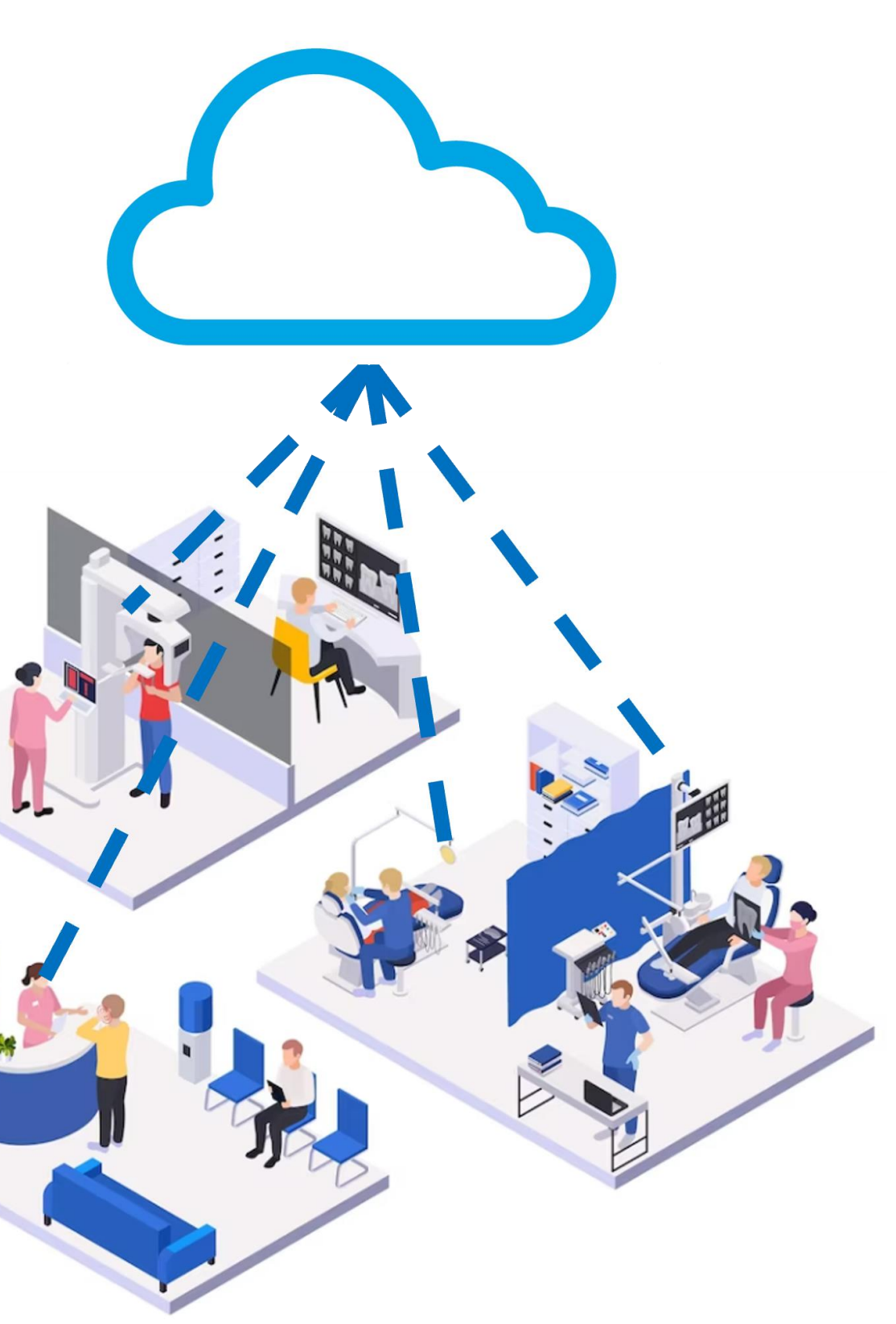

### SillHa Connect 活用イメージ

子どもに

検査をしても

興味を持って

もらえない

### 現在のSillHa こんなお悩みありませんか?

ユニットが複数台あるのに 1台のユニットのPCでしか SillHa測定ができない

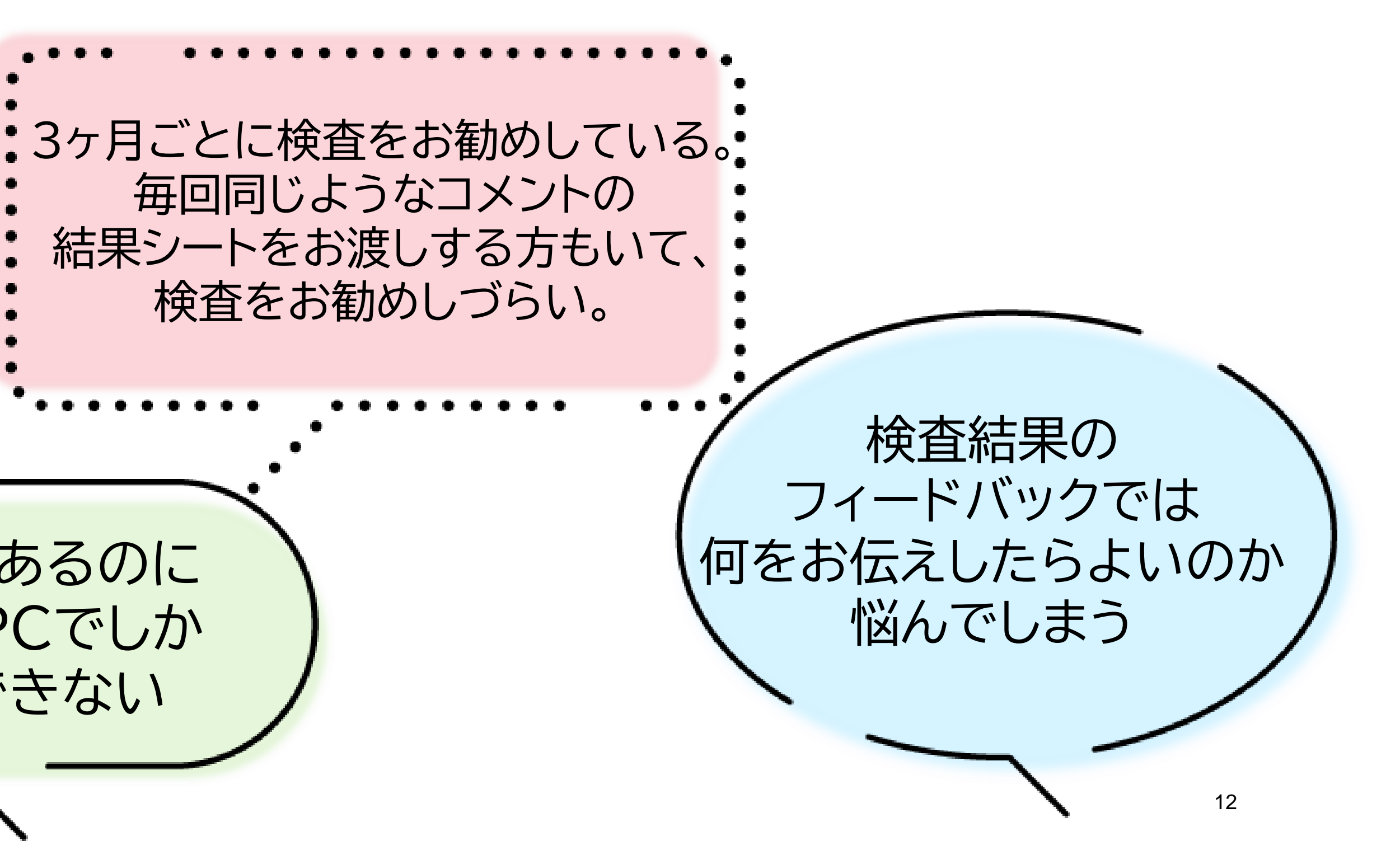

### SillHa Connect 活用イメージ①

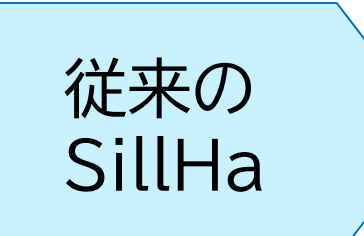

子どもに検査を実施しても レーダーチャートの説明をするのが難しい。 そもそも検査に興味を示す子どもは少ない。 説明は保護者にのみ実施している。

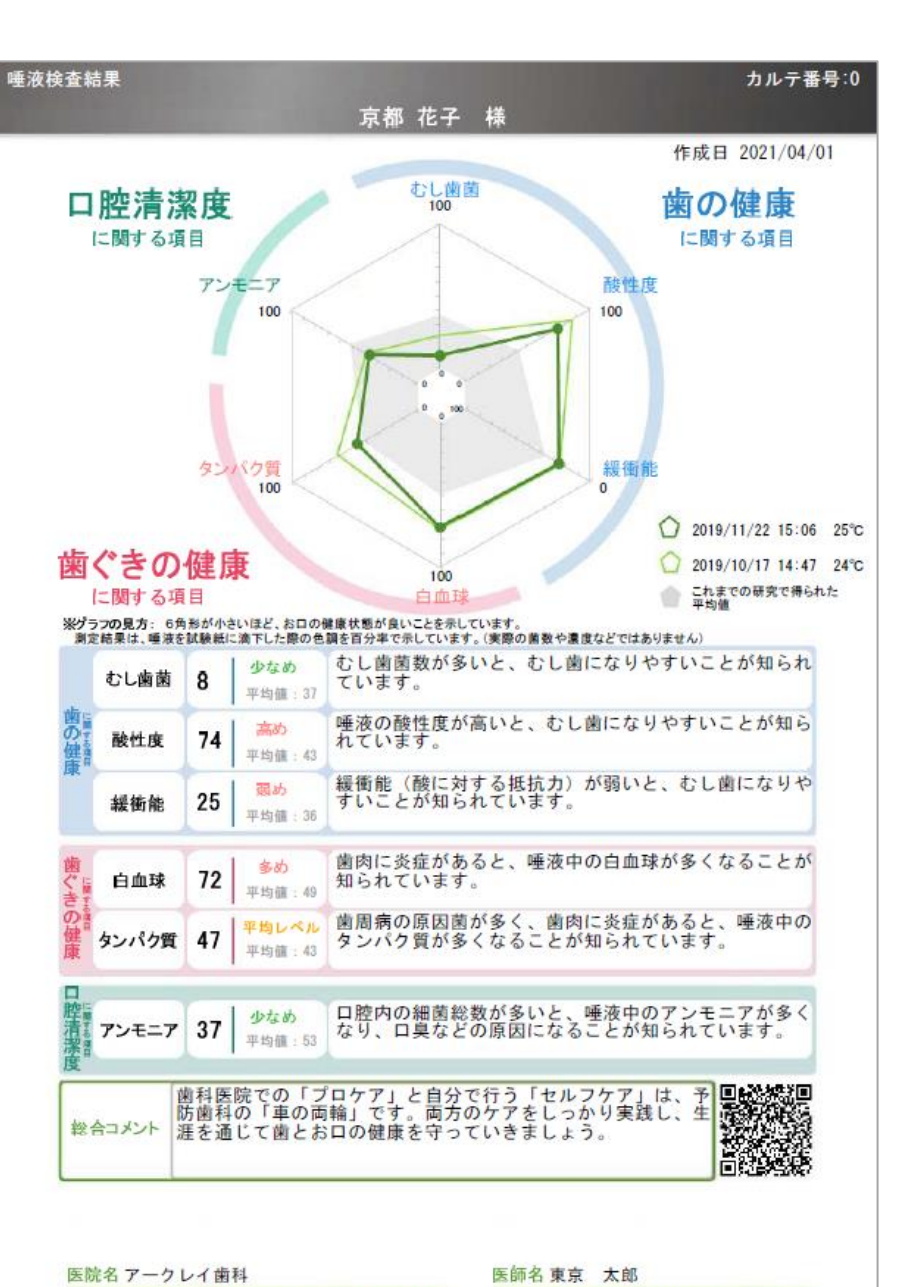

種族に含まれる様々な成分は、お口の健康状態を反映しています。種液は、書や書ぐきの健康を示すことが知られていますが、これらを診断できるものではありません。

子どもに

検査をしても

興味を持って

もらえない

### SillHa Connect 活用イメージ①

SillHa Connect

子ども向けのコメント を3つ掲載 →次回までに頑張って きて欲しいことを本人 に伝えやすい

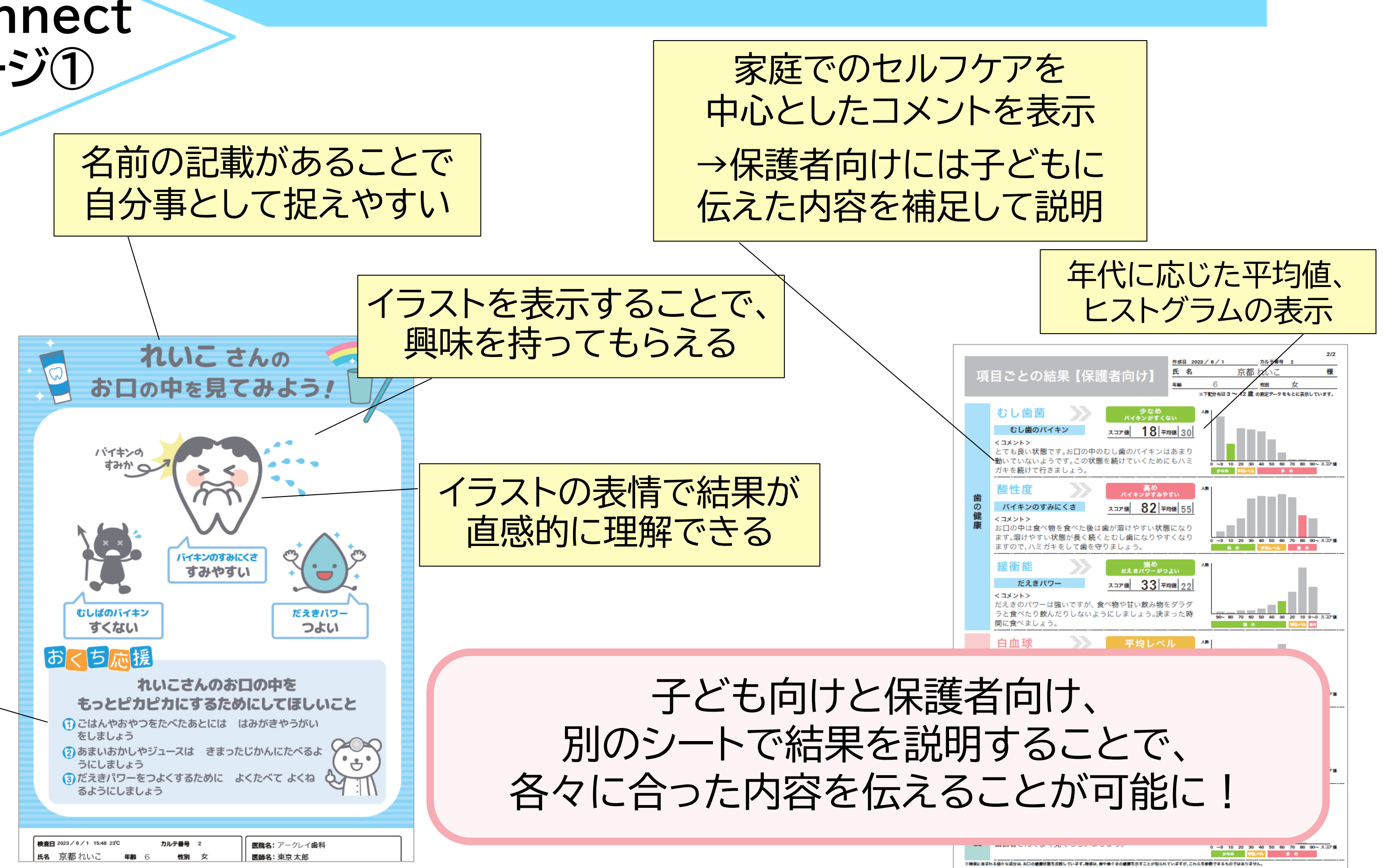

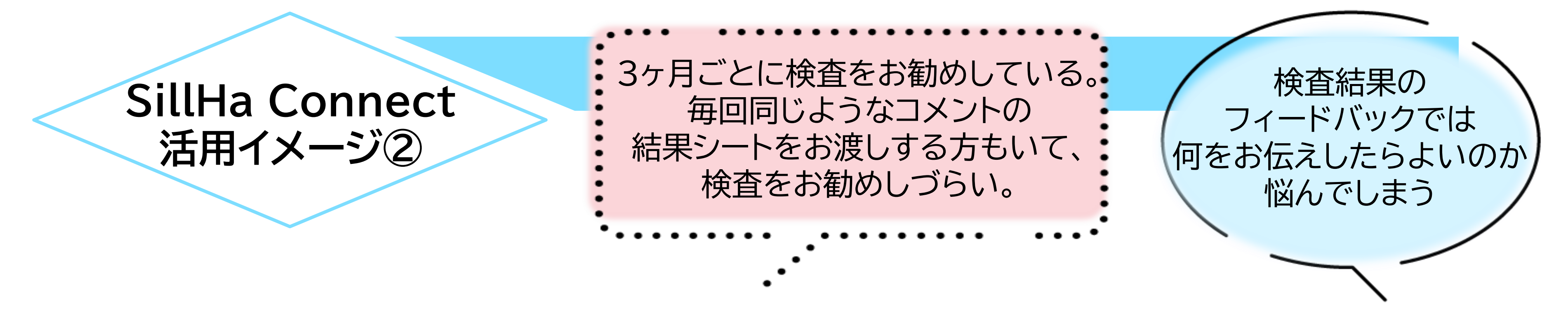

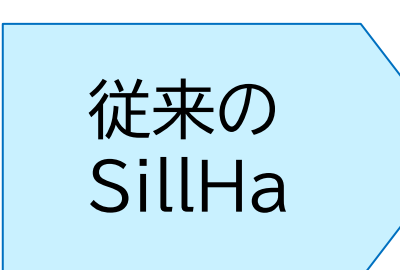

・各項目のコメントバリエーションが少なく、 世間一般的なこと、もしくは結果をそのまま 表しているだけのコメント

・総合コメントは1種類しかない為院内で 自作したいが、その時間もなく常に同じ コメントのままで使用

| むし歯菌  | 8 少なめ<br>平均値:37                  | むし歯菌数が多いと、むし歯になりやすいことが知られ<br>ています。                                       |
|-------|----------------------------------|--------------------------------------------------------------------------|
| 酸性度   | 74 高め<br>平均值:43                  | 唾液の酸性度が高いと、むし歯になりやすいことが知ら<br>れています。                                      |
| 緩衝能   | 25 <mark>弱め</mark><br>平均値:36     | 緩衝能(酸に対する抵抗力)が弱いと、むし歯になりや<br>すいことが知られています。                               |
| 白血球   | 72 <mark>多め</mark><br>平均値:49     | 歯肉に炎症があると、唾液中の白血球が多くなることが<br>知られています。                                    |
| タンパク質 | t 47 <sup>平均レベル</sup><br>平均値:43  | 歯周病の原因菌が多く、歯肉に炎症があると、唾液中の<br>タンパク質が多くなることが知られています。                       |
|       |                                  |                                                                          |
| アンモニア | · 37 少なめ<br>平均値:53               | ロ腔内の細菌総数が多いと、唾液中のアンモニアが多く<br>なり、ロ臭などの原因になることが知られています。                    |
|       |                                  |                                                                          |
| 合コメント | 歯科医院での「ブ<br>防歯科の「車の両<br>涯を通じて歯とお | ロケア」と自分で行う「セルフケア」は、予<br>輪」です。両方のケアをしっかり実践し、生<br>口の健康を守っていきましょう。<br>■ こうに |

### SillHa Connect 活用イメージ②

口腔ケアを意識した内容が追加 かの目安として活用が可能

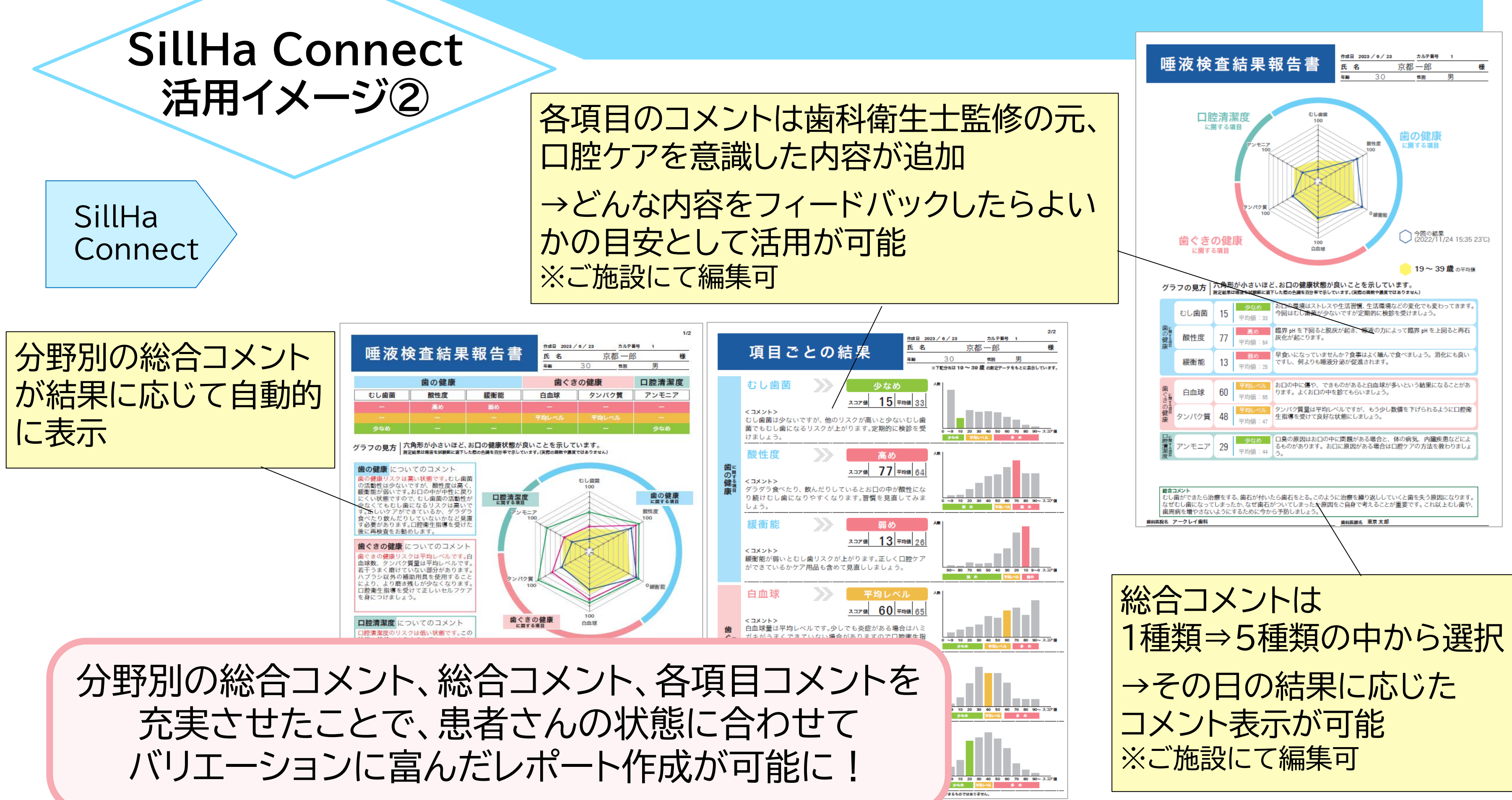

### SillHa Connect 活用イメージ③

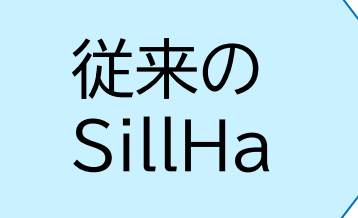

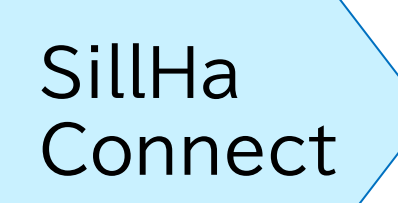

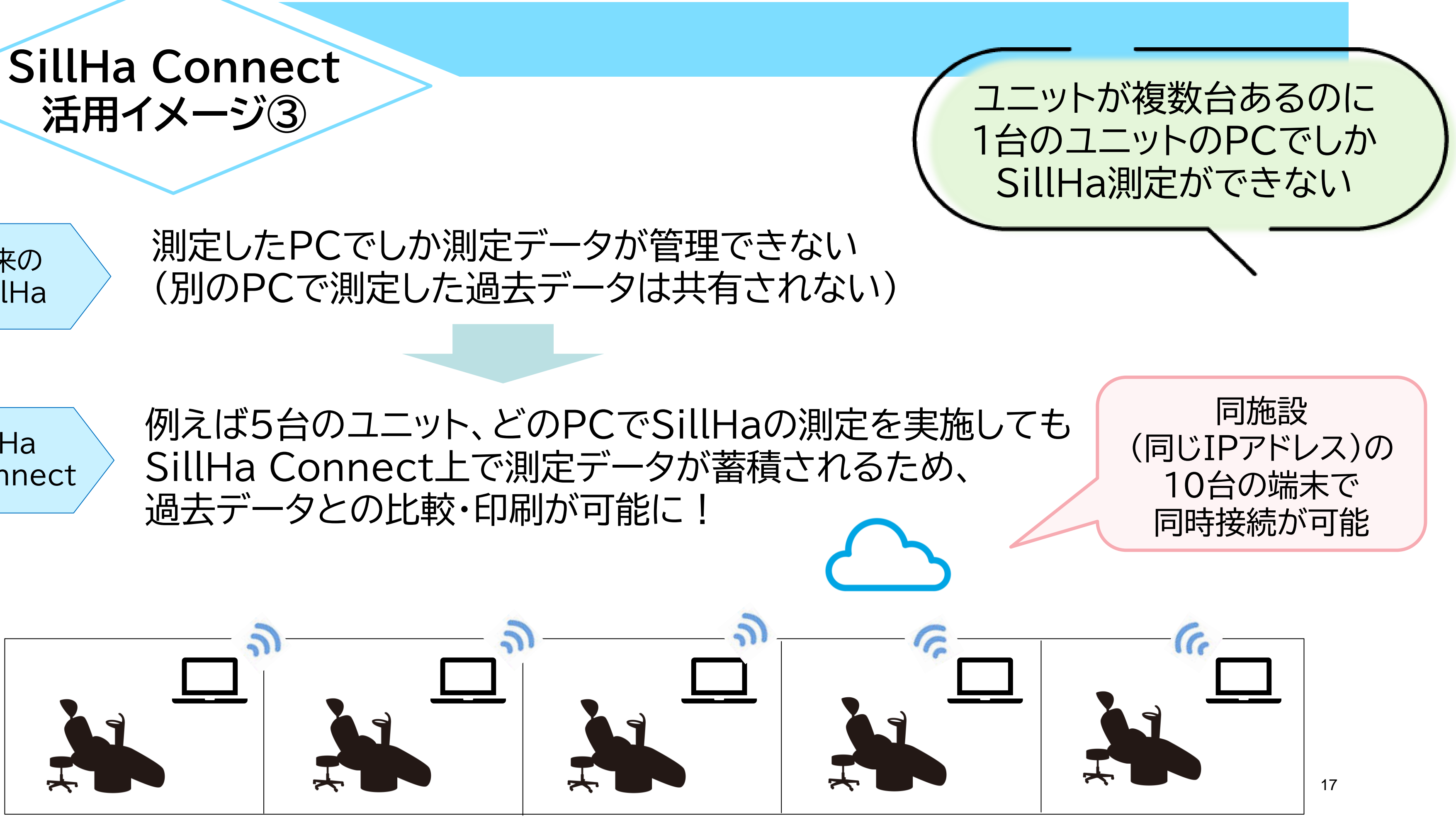

### SillHa Connect 活用イメージ③

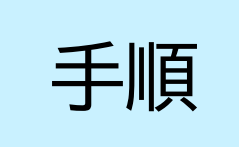

 ● SillHaの測定後、SillHa Connect に ✓を入れて「次へ」をクリック

❷ SillHa Connect 結果シート編集ページにて 過去データに ✓ を入れると比較が可能です

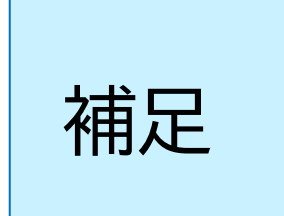

同施設内のWeb接続がある端末にて SillHa Connect へ直接ログインすることで、 過去の検査結果を閲覧・編集することができます。

※以下のURLを閲覧したい端末で検索し、 SillHa Connect登録時に設定したログイン情報を入力してください。 SillHa Connect URL: <u>https://sillha.info/connect/</u>

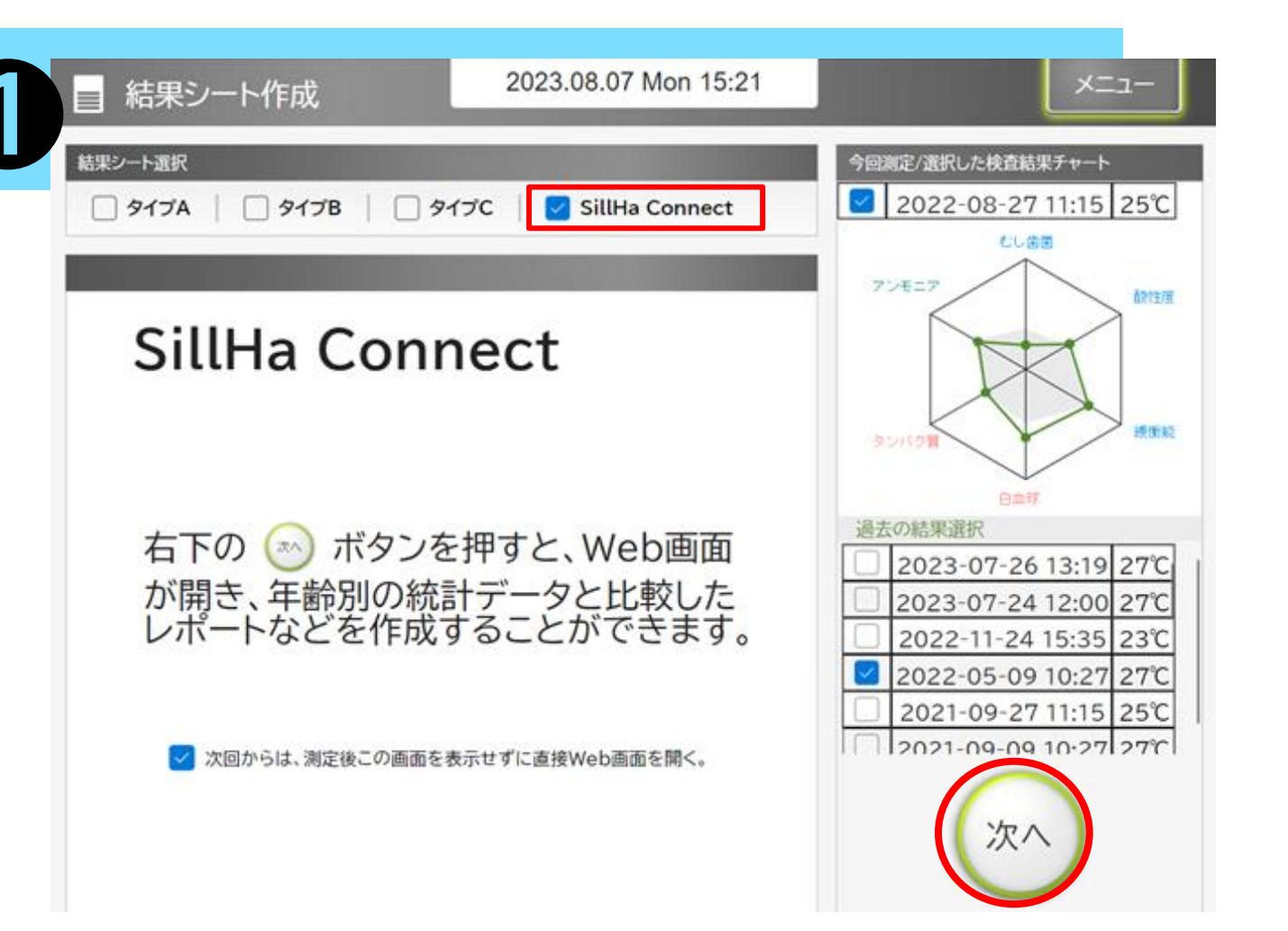

| <                | 誁                                                 | 細版     | 結果ジ            | レート編集                                              |                           |                         |                                        |                                                            |           |  |  |
|------------------|---------------------------------------------------|--------|----------------|----------------------------------------------------|---------------------------|-------------------------|----------------------------------------|------------------------------------------------------------|-----------|--|--|
| カル               | /テ番号                                              | 1      | 氏名             | 京都一郞                                               | 生年月日                      | 1993-01-01/             | 年齡:28                                  |                                                            | 性別男       |  |  |
| 表示形式             | ス=                                                | ア値     | 100点满点         | 医院名 アークレイ                                          | 樹科                        | ▼ 医師名                   | 東京 太郎                                  | ~                                                          |           |  |  |
|                  | 「歯の健康」に関する項目                                      |        |                |                                                    |                           |                         |                                        | 今回測定/選択し                                                   | た検査結果チャート |  |  |
| たし病              | -                                                 | 22     | 平均レベル          | 今回の検査ではむし歯菌は平均レ                                    | ~ペルですが、むし歯菌の活動性           | <b>Éが高くなるとリスク</b> す     | も高くなり                                  | <ul> <li>✓ 2021-09-27 11:15 25℃</li> <li>今回 過去③</li> </ul> |           |  |  |
|                  | 53                                                | 22     | 平均值:32         | ます。口腔衛生指導を受けた後に                                    | 、再度検査を受けましょう。             |                         |                                        |                                                            |           |  |  |
| 副会社中日            | #                                                 | 46     | 低め             | 唾液の酸性度は低いですが、他の                                    | 回去2<br>びしま図<br>平均(19-39歳) |                         |                                        |                                                            |           |  |  |
| 取注於              | 2                                                 | 40     | 平均值:65         | 診を受けましょう。                                          |                           |                         |                                        | 100                                                        |           |  |  |
| 經濟台              | *                                                 | 24     | 平均レベル          | 緩衝能は平均レベルですが、お□                                    | ]の環境はストレスや生活習慣に           | こよって変化しやすいの             | ので規則正                                  |                                                            |           |  |  |
| 版团目              | 9E                                                | 54     | 平均值:26         | しい生活を心がけましょう。                                      |                           |                         |                                        |                                                            |           |  |  |
| 「歯ぐきの健康」に関する項目   |                                                   |        |                |                                                    | タンパク資 通道施                 |                         |                                        |                                                            |           |  |  |
| 白血和              | 平均レベル 白血球量は平均レベルです。少しでも歯ぐきに炎症がある場合はハミガキがうまくできていない |        |                |                                                    | きていない                     | 白血球                     |                                        |                                                            |           |  |  |
| ロ血球 02 平均値:64    |                                                   |        |                | 可能性があります。口腔衛生指導を受けましょう。                            |                           |                         |                                        | ※緩衝船は0と100か反対で改示されます                                       |           |  |  |
| ねいパイ             | 平均レベル                                             |        | 平均レベル          | <b>歯ぐきに少しでも炎症があるとタンパク質の数値が高くなることがあります。今回は平均レベル</b> |                           |                         | 過去の結果をチャートに含める<br>2021-09-09 09:43 25℃ |                                                            |           |  |  |
| 92//9 <u>4</u> 2 |                                                   | 平均值:48 | マ均値48<br>平均値48 |                                                    |                           |                         | ✓ 2021-07-09 13:34 27°C                |                                                            |           |  |  |
|                  | 「口腔清潔度」に関する項目                                     |        |                |                                                    |                           | ✓ 2021-01-18 13:56 24°C |                                        |                                                            |           |  |  |
|                  |                                                   |        | 平均レベル          | アンモニア量は平均レベルです。                                    | 正しくお口の中のケアができて            | いるかケア用品も含め              | めて確認し                                  |                                                            |           |  |  |